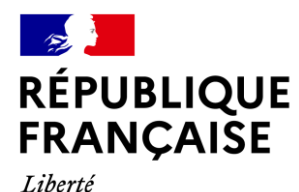

Égalité Fraternité

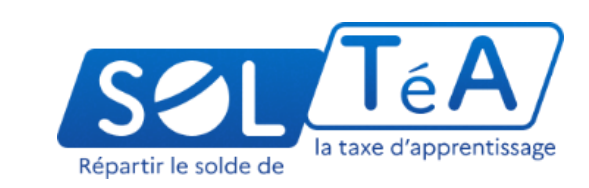

#### **GUIDE UTILISATEUR :** PORTAIL ÉTABLISSEMENTS

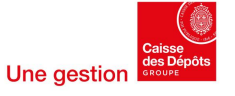

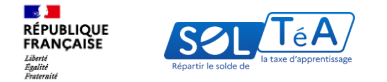

#### 1. Qu'est-ce que SOLTéA ?

2. Accès au portail établissements - première connexion

#### 3. Les différentes fonctionnalités de la plateforme :

3.1 Informations de l'établissement bénéficiaire

3.1.1 Cordonnées de l'établissement principal

3.1.2 Informations complémentaires

3.1.3 Coordonnées bancaires de l'établissement principal

3.1.4 Liste des composantes / établissements secondaires

3.2 Consulter les vœux d'attribution effectués par les employeurs

3.3 Suivi des versements effectués par les employeurs

3.4 Dépôt d'une demande d'habilitation pour percevoir le solde de la taxe d'apprentissage

3.4.1 Demande de renouvellement déposée par un établissement déjà répertorié dans SOLTéA

3.4.1.1 Identité de l'établissement

3.4.1.2 Liste des composantes

3.4.1.3 Ajout de formation(s)

3.4.1.4 Import de pièce(s) jointe(s)

3.4.1.5 L'état de votre demande

3.4.1.6 Informations importantes sur votre demande de renouvellement/Inclusion

3.4.2 Demande dite d'inclusion d'un établissement n'ayant jamais été répertorié dans SOLTéA

4. La FAQ de la plateforme (foire aux questions)

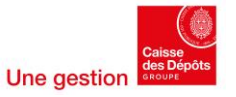

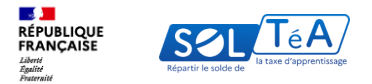

## 1. Qu'est-ce que SOLTéA ?

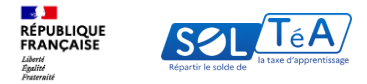

#### **Qu'est-ce que SOLTéA ?**

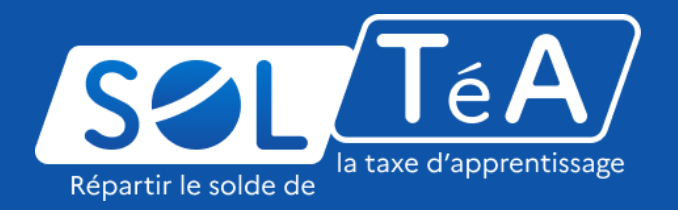

SOLTéA est un service en ligne dédié aux employeurs redevables du solde de la taxe d'apprentissage et aux établissements habilités à le percevoir. Cette plateforme nationale, entrée unique pour tous les employeurs redevables, leur permet d'exprimer leurs souhaits de répartition vers des établissements, vers des composantes ou établissements secondaires, ou vers des formations éligibles.

Depuis mai 2023, plus aucune somme ne pourra être directement adressée aux établissements par les employeurs. Les subventions en nature aux centres de formation d'apprentis sous forme d'équipement et de matériel demeurent possibles mais ne sont pas gérées sur la plateforme.

A partir de novembre 2024, SOLTéA intègre de nouvelles fonctionnalités permettant aux établissements de déposer leurs demandes d'habilitation et aux instructeurs de l'Etat ou des collectivités territoriales de les examiner.

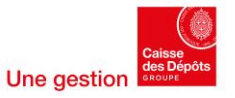

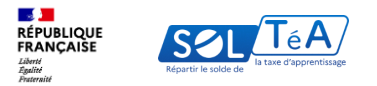

### 2. Accès au portail établissements – première connexion pour la campagne de répartition

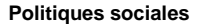

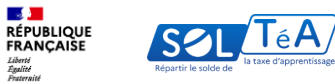

| Numéro de Siret   Sabisasez votre numéro de Siret   Ja diffra   De mon   Sabisasez votre prénom   Sabisasez votre prénom   Sabisasez votre nond de passe   Sabisasez votre nond de passe   Sabisasez votre nond de passe   Sabisasez votre nond de passe   Sabisasez votre nond de passe   Sabisasez votre nond de passe   Sabisasez votre nond de passe   Sabisasez votre nond de passe   Sabisasez votre nond de passe                                                                                                    | Je me connecte avec<br>Net-Entre              | c mes identifiants<br>eprises |   |                                       | Je ne connais pas mes identifia<br>Net-Entreprises                                                                                              |
|----------------------------------------------------------------------------------------------------|-----------------------------------------------|-------------------------------|---|---------------------------------------|----------------------------------------------------------------------------------------------------|
| Solidaer votre numéro de Siret<br>3x dates<br>Nom Priom<br>Salaisser votre prénom<br>Tor mont via lief dennyche<br>Mod e passe<br>Salaisser votre mot de passe<br>Salaisser votre mot de passe<br>Salaisser votre not de passe<br>Salaisser votre not de passe<br>Salaisse | Numéro de Siret                               |                               |   |                                       | Pour accéder au portail, vous devez<br>possèder un compte Net-Entreprises.                                                                      |
| Non     Pricon       Salissez votre nom     Salissez votre prinom       non inocit via hiet örsnytte     Salissez votre prinom       Mode passe     Salissez votre not de passe       Salissez votre not de passe     ©       Salissez votre not de passe     ©       Salissez votre not de passe     ©       Salissez votre not de passe     ©       Salissez votre not de passe     ©       Salissez votre not de passe     ©       Salissez votre not de passe     ©                                                                                                    | Saisissez votre numéro de Sire<br>14 chiffres | et                            |   |                                       | Si ce n'est pas le cas, veuillez cliquer ci-                                                                                                    |
| Satisfiese votre nom Satisfiese votre preinom Nom instit viel hie Conseptie  Mot de passe Satisfiese votre not de passe Satisfiese votre not de passe Generaties dont une mejocole, une minocole et un chilte Ce econecter Mot de passe cubilé 2 (2)                                                                                                    | Nom                                           | Prénom                        | _ | · · · · · · · · · · · · · · · · · · · | dessous                                                                                                    |
| Not de passe       Salislasez votre moi de passe         Salislasez votre moi de passe       Salislasez votre moi de passe         E canacies dort ure majorade, ure minorade et un chille       Respon d'adde 7. Retrouver des guiden d'attilitation sur Alte entrophies ou ou de lour sale internet.         Se connector       Mot de passe                                                                                                    | Saisissez votre nom                           | Saisissez votre prénom        | n |                                       |                                                                                                    |
| Salsissez votre mot de passe<br>Sancines dort une majacole, une minacole et un chilfre<br>Se connector Mot de passe oublié 2 (2)                                                                                                    | Nom inscrit via Net-Entreprise                |                               |   |                                       | Accéder à Net-entreprises.fr                                                                                                    |
| E caracties dort une minuscule et un chiffle E canacties dort une minuscule et un chiffle E canacties dort une minuscule et un chiffle E connecter Mot de passe oublié 1 [2]                                                                                                    | Saisissez votre mot de passe                  |                               | 0 |                                       |                                                                                                    |
| Se connector Mot de passe oublié 1 2                                                                                                    | 8 caractères dont une majuscule, une mi       | inuscule et un chiffre        | - |                                       | <ul> <li>Besoin d'aide ? Retrouvez des guides<br/>d'utilisation sur Net-entreprises ou<br/>contactez l'assistance Net-entreprises au</li> </ul> |
|                                                                                                    | Se connecter Mot de pas                       | sse oublié ? 🗹                |   | 9                                     | 0 820 000 516 ou via leur site internet.                                                                                                    |
|                                                                                                    |                                               |                               |   |                                       |                                                                                                    |

Après avoir activé votre habilitation Netentreprises, vous pouvez vous connecter à SOLTéA en renseignant vos identifiants Netentreprises :

- SIRET
- Nom
- Prénom
- Et votre mot de passe

Pour en savoir plus sur comment activer votre habilitation Net-entreprises, veuillez consultez le « Guide démarrage netentreprises » mono / multisirets disponible <u>ici</u>

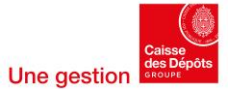

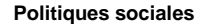

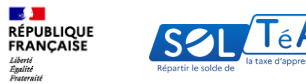

| Inscription de votre établissement                                                                                                 |
|----------------------------------------------------------------------------------------------------|
| Rapelar 2                                                                                                    |
| 🗈 Identification de votre établissement                                                                                            |
| C La raison sociale est                                                                                                    |
| Création de votre compte                                                                                                    |
| Renseigner vos informations personnelles                                                                                           |
| Poor tools modification concernant voter nom ou prinom, ment die voor, modre sar Net-Entreprises.      Civilia     Nadame Monsiear |
| Kon                                                                                                    |
| Petnom                                                                                                    |
| Advess mail                                                                                                    |
| L'adresse mail doit respecter le format suivait : desmploy-domaine.tr                                                              |
| records in conditions givinizates d'utilisation                                                                                    |
|                                                                                                    |
|                                                                                                    |

Lors de votre première connexion, vous devez paramétrer votre compte en indiquant : votre civilité et votre adresse mail, puis accepter les conditions générales d'utilisation de la plateforme.

À noter : le code d'activation de votre compte sera envoyé à l'adresse mail renseignée (n'oubliez pas de vérifier les spams).

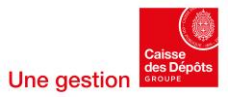

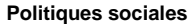

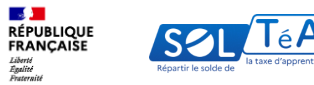

| Identification de votre étal                        | lissement                                                               |              |
|-----------------------------------------------------|-------------------------------------------------------------------------|--------------|
| La raison sociale                                   |                                                                         |              |
| Votre compte est initialisé                         |                                                                         |              |
| Madame MATHILDE METIER TA     mathi                 |                                                                         |              |
|                                                     |                                                                         | nodifi       |
| Tous les champs de saisie sont obligatoires.        |                                                                         |              |
| Valider votre compte                                |                                                                         |              |
| D'ici 2 minutes, vous allez recevoir un mail conten | nt un code de validation. Pensez à vérifier vos spams. Renvoyer le code |              |
| Code de validation                                  |                                                                         |              |
|                                                     |                                                                         |              |
| ← RETOUR                                            |                                                                         | CRÉER MON CO |

Un mail contenant un code de validation va vous être envoyé à l'adresse mail que vous indiquée lors de l'inscription sur SOLTéA (étape précédente).

Vous devez le saisir dans la rubrique « Valider votre compte », puis cliquer sur « Créer mon compte ».

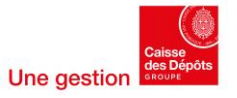

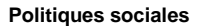

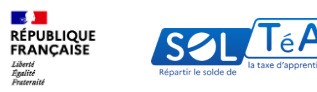

Une page de confirmation de la création de votre compte apparaît. Pour utiliser les services SOLTéA, cliquez sur « Me connecter ».

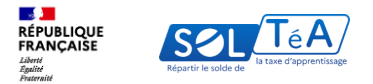

#### 3.Les différentes fonctionnalités de la plateforme

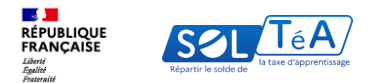

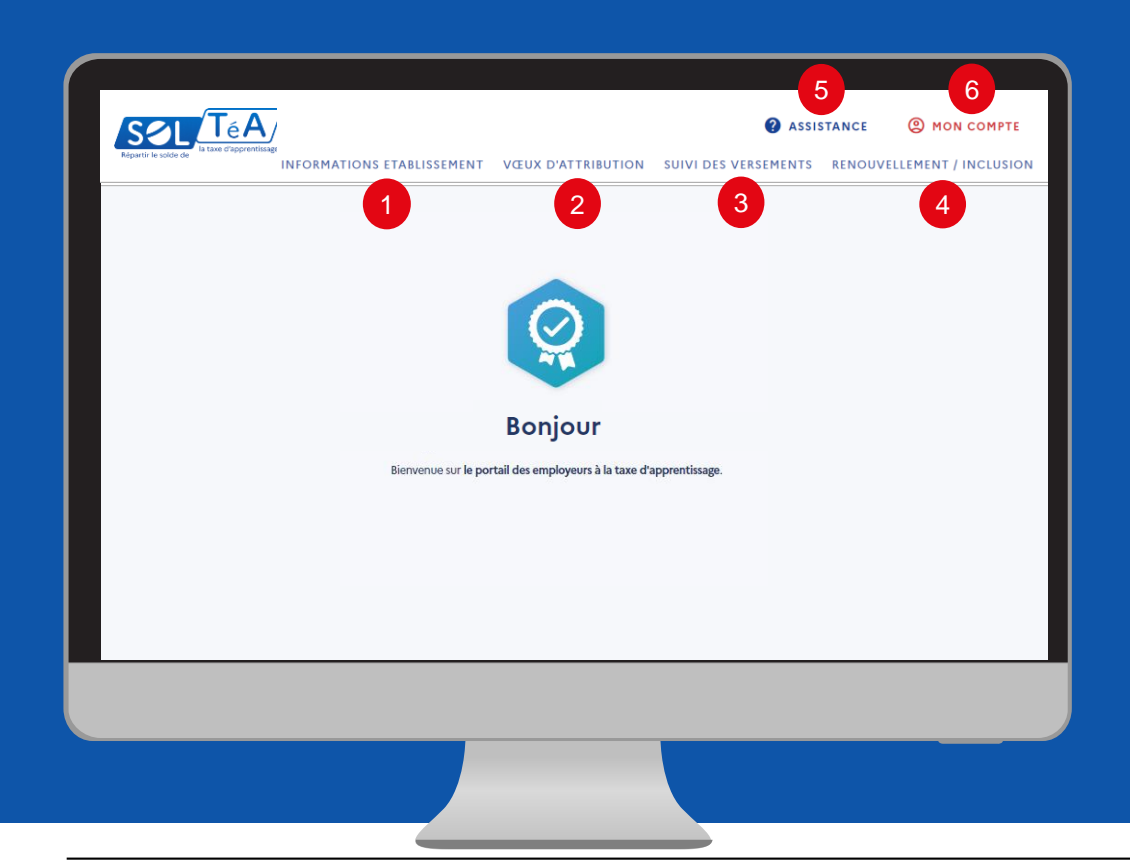

Les principales fonctionnalités du portail établissement bénéficiaire :

1 - INFORMATIONS ÉTABLISSEMENT : pour accéder à la fiche de votre établissement.

2 - VŒUX D'ATTRIBUTION : pour consulter les vœux de répartition des employeurs avant la réalisation du virement bancaire ainsi que leurs contacts (uniquement s'ils ont accepté de diffuser ces informations).

3 - SUIVI DES VERSEMENTS : pour accéder au tableau récapitulatif du ou des virements bancaires adressés à votre établissement.

4 - RENOUVELLEMENT/INCLUSION : Pour déposer votre première demande ou renouveler votre habilitation à percevoir le solde de la taxe d'apprentissage.

5 - ASSISTANCE : pour accéder à la FAQ et au formulaire de contact.

6 - MON COMPTE : pour accéder à vos informations, gérer les différents profils liés au SIRET (si vous êtes administrateur du compte) et paramétrer votre compte.

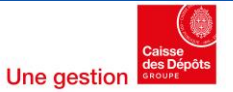

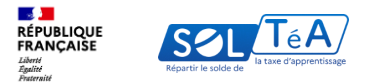

#### 3.1 Informations établissement bénéficiaire

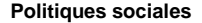

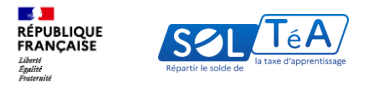

#### **3.1 Informations établissement 3.1.1. Cordonnées de l'établissement principal**

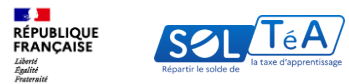

|       | Portail des établissements habilités à percevoir le sol                                                                                                 | de de la taxe d'apprentissage                                                                                                    |
|-------|----------------------------------------------------------------------------------------------------|----------------------------------------------------------------------------------------------------|
| haron |                                                                                                    | INFORMATIONS ETABLISSEMENT VEUX D'ATTRIBUTION SUIVI DES VERSEMENTS RENOUVELLEMENT / INCLUSIO                                                 |
|       | Accueil > Informations etablissement                                                                                                    |                                                                                                    |
|       | Informations etablisse                                                                                                    |                                                                                                    |
|       | <ul> <li>Les coordonnées bancaires de votre établissement r<br/>vous reviendraient.</li> <li>Je renseigne les coordonnées bancaires de mon é</li> </ul> | e sont pas encore renseignées. Sans ces informations, la Caisse des dépôts ne pourra pas vous verser les sommes qui<br>t <u>ablissement.</u> |
|       | PARTAGER MA FICHE                                                                                                    |                                                                                                    |
|       |                                                                                                    |                                                                                                    |
|       | Coordonnees de l'établis                                                                                                    | sement principal Faire une demande de modification                                                                                           |
|       | Les informations suivantes sont celles que vous av                                                                                                    | ez renseignées lors de votre demande d'habilitation auprès des services compétents.                                                          |
|       | Vous pouvez demander leur modification en cliquat                                                                                                    | t sur « Faire une demande de modification ». Votre demande sera soumise à l'autorité compétente.                                             |
|       | Identité                                                                                                    | Contact                                                                                                    |
|       | Raison sociale :                                                                                                    | Téléphone :                                                                                                    |
|       | Sigle :                                                                                                    | Mail:                                                                                                    |
|       | SIRET                                                                                                    | A down and also                                                                                                    |
|       | Catégorie :                                                                                                    | Adresse postale                                                                                                    |
|       | Politique publique :                                                                                                    | Numéro et libellé de la voie :                                                                                                    |
|       |                                                                                                    | Commune :<br>Code Postal :                                                                                                    |
|       |                                                                                                    |                                                                                                    |
|       |                                                                                                    |                                                                                                    |
|       |                                                                                                    |                                                                                                    |
| _     |                                                                                                    |                                                                                                    |
|       |                                                                                                    |                                                                                                    |
|       |                                                                                                    |                                                                                                    |

#### Pour accéder à la fiche de votre établissement, cliquez sur l'onglet « Informations établissement ».

La section « Coordonnées de l'établissement principal» vous permet de visualiser les informations issues de l'instruction de votre demande d'habilitation par les services compétents. Ces informations sont : nom, sigle, adresse, commune, code postal, SIRET, Code UAI, catégorie juridique, téléphone, mail, et politique publique.

Important : Vous pouvez faire une demande de modification de ces données en cliquant sur le bouton « Faire une demande de modification ». Votre demande sera soumise à l'autorité compétente.

Pour information, en cliquant sur le bouton « Partager ma fiche » vous copiez le lien de connexion vers votre fiche. En adressant ce lien à vos partenaires, vous leur permettez de retrouver votre établissement directement sans avoir à le rechercher sur la plateforme.

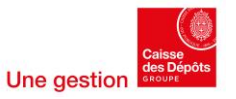

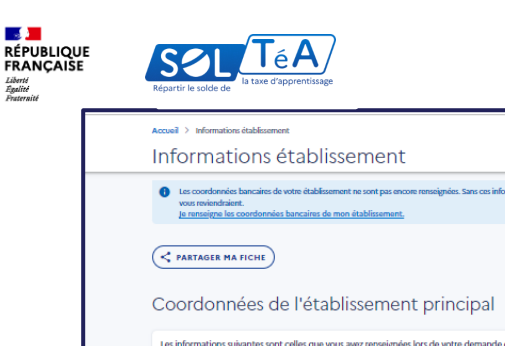

Veus pouvez demander k Identité Raison sociale :: Sigle : SIRET : Code UAI : Catéorie :

| ies bancaires de mon établissement.                   | а наполнатични, на самие она окроса на ролни раз того такие на истотити учи |      | 4                                                                        |
|-------------------------------------------------------|-----------------------------------------------------------------------------|------|--------------------------------------------------------------------------|
| 1                                                     |                                                                             |      | ( RETOUR À LA FICHE ÉTABLISSEMENT)                                       |
| le l'établissement prin                               | CIPA FAIRE UNE DEMANDE DE MODIFICATION                                      |      | Vos formations habilitées                                                |
| nt celles que vous avez renseignées lors de votr      | re demande d'habilitation auprès des services compétents.                   |      |                                                                          |
| r modification en cliquant sur « Faire une demande de | modification ». Votre demande sera soumise à l'autorité compétente.         |      | Les employeurs ont la possibilité d'attribuer le solde de la taxe d'ap   |
|                                                       | Contact                                                                     |      | spécifiquement à une ou plusieurs de vos formations.                     |
|                                                       | Téléphone : I                                                               |      | Management & Company of Stables and and the later of the second state of |
|                                                       | Mail:                                                                       | - 11 | vous avez 2 formations engines ao solde de la taxe d'apprentessage.      |
|                                                       |                                                                             | - 11 |                                                                          |
|                                                       | Adresse postale                                                             |      | Intitulă de la formation 🛧                                               |
|                                                       | Numéro et libellé de la voie :                                              |      |                                                                          |
|                                                       | Commune :                                                                   |      |                                                                          |
|                                                       | Code Postal :                                                               |      |                                                                          |
|                                                       |                                                                             |      |                                                                          |
|                                                       |                                                                             |      |                                                                          |
|                                                       | VOIR LA FICHE                                                               |      |                                                                          |
|                                                       |                                                                             |      |                                                                          |
|                                                       |                                                                             |      |                                                                          |

| Les employeurs ont la possibilité d'attribue        | r le solde de la taxe d'apprentissage soit à votre | établissement ou une de s | es composantes, soit |
|-----------------------------------------------------|----------------------------------------------------|---------------------------|----------------------|
| spécifiquement à une ou plusieurs de vos fo         | formations.                                        |                           |                      |
| Vous avez 2 formations éligibles au solde de la tax | xe d'apprentissage.                                |                           |                      |
|                                                     | 11 0                                               |                           |                      |
| Intitulé de la formation 个                          | Titre du diplôme ↓                                 | Niveau de diplôme 🗸       | Code RNCP 🗸          |
| Intitulé de la formation 🛧                          | Têre du diplîme 🗸                                  | Niveau de diplôme 🥠       | Coda RNCP ↓          |

La rubrique « Formation(s) de l'établissement » vous permet de consulter vos formations habilitées à percevoir le solde de la taxe d'apprentissage.

Accueil > Informations établissement >

1/ Cliquez sur « Voir la fiche ».

Formation(s) de l'établissemen

- 2/ Vous retrouvez un tableau récapitulatif composé de 4 colonnes : intitulé de la formation, titre du diplôme, niveau du diplôme, code RNCP.
- 3/ Modifiez les informations si elles ne sont pas correctement complétées en cliquant sur « Faire une demande de modification ».
- 4/ Partagez à vos partenaires le lien vers la fiche de vos formations habilitées en cliquant sur le bouton « Partager ma fiche ».

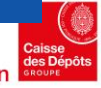

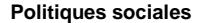

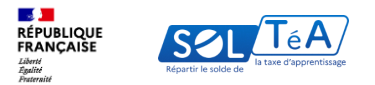

#### **3.1. Informations établissement 3.1.2. Informations complémentaires**

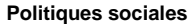

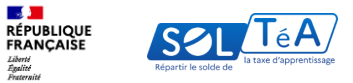

| iomplétez votre fiche en ajoutant un ou des contact(s).                                                           |             |
|----------------------------------------------------------------------------------------------------|-------------|
| ontact1:                                                                                                    |             |
| rénom : Contact 1                                                                                                 |             |
| lom : TEST                                                                                                    |             |
| onction : TEST                                                                                                    |             |
| dresse mail : TEST@TEST.FR                                                                                        |             |
| éléphone : l                                                                                                    |             |
| ontact 2 :                                                                                                    |             |
| énom : Contact 2                                                                                                  |             |
| om : TEST                                                                                                    |             |
| unction : Contact                                                                                                 |             |
| dresse mail : TEST@TEST.COM                                                                                       |             |
| éphone :                                                                                                    |             |
| te(s) internet                                                                                                    | MODIFIER    |
|                                                                                                    | nobilities. |
| complétez la présentation de votre établissement principal aux employeurs en ajoutant un lien ou plusieurs liens. |             |
| en 1 : TEST@TESTTEST 🛙                                                                                            |             |
|                                                                                                    |             |
| 2:testjavaschptaiert() 凶                                                                                          |             |

Sur la page « Informations établissement », vous pouvez également compléter votre fiche d'établissement :

1/ Informations complémentaires : vous pouvez renseigner jusqu'à deux contacts en cliquant sur le bouton « Modifier ».

2/ Sites internet : vous pouvez renseigner plusieurs liens en cliquant sur le bouton « Modifier ».

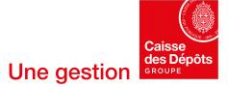

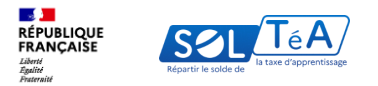

# 3.1. Informations établissement3.1.3. Coordonnées bancairesde l'établissement principal

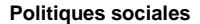

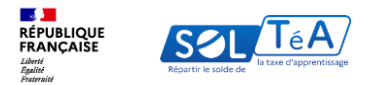

| Accueil > Informations établissement                                                                                                    |                                                                                                    |                                                                                                    |
|----------------------------------------------------------------------------------------------------|----------------------------------------------------------------------------------------------------|----------------------------------------------------------------------------------------------------|
| Informations établissement                                                                                                    |                                                                                                    |                                                                                                    |
| Les coordonnées bancaires de votre établissement ne sont pas encore rens<br>sone moint d'aiser     Te renseires les coordonnées banc aires de mon établissement,     C PARTAGER MA FICHE | vejenées. Sans ces informations, la Caisse des dépôts ne poura pas vous verser les sommes qui            | Coordonnées bancaires de l'établissement principal                                                                                                    |
| Coordonnées de l'établissement p                                                                                                    | principal                                                                                                | Les crédits qui vous sont attribués par les employeurs sont versés par la Caisse des dépôts sur le compte dont vous indiquez les coordonnées ci-<br>dessous. Vous pouvez les modifier à tout moment.<br><u>À noter</u> ; les virements réalisés par la Caisse des dépôts portent un libellé composé de la façon suivante « TAXE-APPRENTISSAGE - Votre SIRET- Année<br>de campagne - n° virement ». |
| Vous pouvez demander leur modification en cliquant sur « Faire une dema                                                                                                    | nde de modification ». Votre demande sera soumise à l'autorité compétente.                               | Intitulé du compte pour l'établissement : Non renseigné                                                                                                    |
| Identité                                                                                                    | Contact                                                                                                  | IBAN : Non renseigné                                                                                                    |
| Raison sociale :<br>Sigle :<br>SIRET ::<br>Code WAI :<br>Catégorie :                                                                                                    | Téléphone :<br>Mail :<br>Adresse postale<br>Numéro et libellé de la voie :<br>Commune :<br>Code Postal : | Liste des composantes/établissements FAIRE UNE DEMANDE DE MODIFICATION<br>secondaires                                                                                                    |

La saisie des coordonnées bancaires de l'établissement est essentielle pour permettre à la Caisse des Dépôts de vous reverser les fonds correspondants au choix des employeurs.

Ces fonds seront reversés par virement bancaire avec pour libellé : « TAXE- APPRENTISSAGE - Votre SIRET- Année de campagne - n° virement ». Pour procéder à la saisie de coordonnées bancaires : 1/ Cliquez sur « Je renseigne les coordonnées bancaires de mon établissement » en haut de la page. 2/ Cliquez sur le bouton « Modifier».

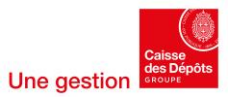

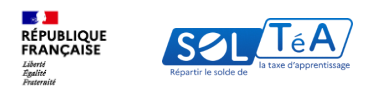

| Les coordonnées bancaires que vous avez renseignées ne sont pas utilisables par la Caisse des dépôts. Veuillez en inscrire des nouvelles.                                                                                                    | Pour débloquer la saisie de l'IBAN, il es                                                                                                    |
|----------------------------------------------------------------------------------------------------|----------------------------------------------------------------------------------------------------|
| Les crédits qui vous sont attribués par les employeurs sont versés par la Caisse des dépôts sur le compte dont vous indiquez les coordonnées ci-<br>dessous. Vous pouvez les modifier à tout moment.                                                                                                    | nécessaire d'utiliser le code secret qui a été<br>envoyé au représentant légal de votre<br>établissement à l'adresse repaignée dans le listé             |
| In courrier a été envoyé à l'adresse de votre établissement indiqué plus haut contenant un code secret de 6 chiffres. Celui-ci doît être<br>enseigné à chaque modification des coordonnées bancaires de votre établissement.<br>Attention : Si le code n'est pas valide, nous ne pourront pas enregistrer vos coordonnées bancaires. | officielle des établissements habilités. Cette saisie<br>est obligatoire pour permettre à la Caisse des<br>Dépôts d'effectuer les virements bancaires er |
| Saidissez le code secret                                                                                                    | application des vœux exprimés par les employeurs                                                                                                    |
| EMANDER UN NOUVEL ENVOI DU CODE SECRET                                                                                                    | À noter que le délai de prise en compte de la saisie<br>du RIB est de 14 jours.                                                                          |
| /os coordonnées bancaires                                                                                                    | Pour rappel : your dayez representation you                                                                                                    |
| Intitulé du compte pour l'établissement                                                                                                    | coordonnées bancaires le plus tôt possible et en<br>tout cas avant la date du 1er virement bancaire                                                      |
| IBAN 2                                                                                                    | indiquée sur le calendrier de la campagne accessible depuis le portai                                                                                    |
| L'IBAN doit contenir 27 caractères.                                                                                                    | d'information <u>ici.</u>                                                                                                    |
| ENREGISTRER                                                                                                    |                                                                                                    |

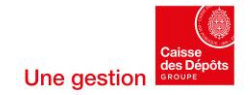

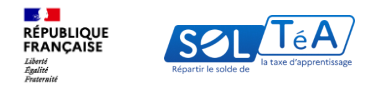

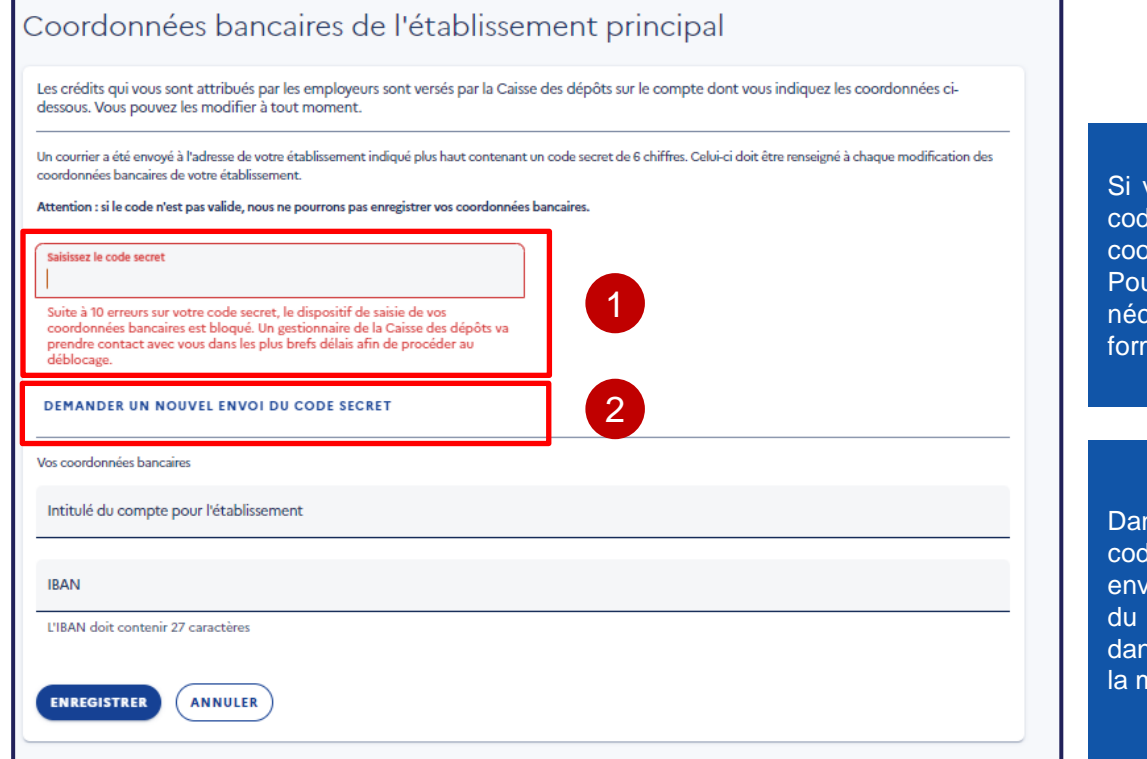

Si vous effectuez 10 erreurs en renseignant votre code secret, le champ de saisie de vos coordonnées bancaires est bloqué. Pour débloquer la saisie de l'IBAN, il est nécessaire de formuler une demande via le formulaire de contact disponible <u>ici</u>.

Dans le cas où vous avez perdu ou oublié votre code secret, vous pouvez demander un nouvel envoi en cliquant sur « Demander un nouvel envoi du code secret ». Nos services vous contacteront dans les plus brefs délais afin de vous informer de la marche à suivre.

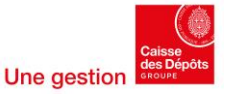

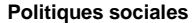

RÉPUBLIQUE FRANÇAISE Librari Repartir le solde de Repartir le solde de

Complétez la présentation de votre établissement principal aux employeurs en ajoutant un lien ou plusieurs liens.

Non renseigné

| dessous. Vous pouvez                                                            | at attribués par les employeurs sont versés par la Caisse des dépôts sur le compte dont vous indiquez les coordonnées ci-<br>les modifier à tout moment.                                                                                                    |
|---------------------------------------------------------------------------------|----------------------------------------------------------------------------------------------------|
| <u>À noter :</u> les virements<br>de campagne - n° virer                        | réalisés par la Caisse des dépôts portent un libellé composé de la façon suivante « TAXE-APPRENTISSAGE - Votre SIRET- Année<br>nent ».                                                                                                    |
|                                                                                 | to do not do not to be a state from to be a sub-state or and a constate of the dotter or at the formation of the base of the base of the |
|                                                                                 | FERME                                                                                                    |
|                                                                                 | 1                                                                                                    |
|                                                                                 |                                                                                                    |
|                                                                                 |                                                                                                    |
|                                                                                 | Renvol du code secret                                                                                                    |
| re demande a bien été                                                           | prise en compte. Vous serez contacté par nos services de gestion dans les meilleurs délais qui vous informeront de la marche à                                                                                                    |
| re demande a bien été                                                           | RENVOI du Code Secret<br>prise en compte. Vous serez contacté par nos services de gestion dans les meilleurs délais qui vous informeront de la marche à                                                                                                    |
| re demande a bien été<br>Intitulé du compte p                                   | prise en compte. Vous serez contacté par nos services de gestion dans les meilleurs délais qui vous informeront de la marche à FERMER LA FENÈTRE OUT l'établissement                                                                                                    |
| re demande a bien été<br>Intitulé du compte p                                   | prise en compte. Vous serez contacté par nos services de gestion dans les meilleurs délais qui vous informeront de la marche à                                                                                                    |
| re demande a bien été<br>Intitulé du compte p<br>IBAN                           | prise en compte. Vous serez contacté par nos services de gestion dans les meilleurs délais qui vous informeront de la marche à                                                                                                    |
| re demande a bien été<br>Intitulé du compte p<br>IBAN<br>L'IBAN doit contenir 2 | rise en compte. Vous serez contacté par nos services de gestion dans les meilleurs délais qui vous informeront de la marche à reamer LA FERMER LA FERETRE our l'établissement                                                                                                    |
| re demande a bien été<br>Intitulé du compte p<br>IBAN<br>L'IBAN doit contenir 2 | renvor do code secret prise en compte. Vous serez contacté par nos services de gestion dans les meilleurs délais qui vous informeront de la marche à renver la fenêtre our l'établissement ' caractères                                                                                                    |

Important : si vous effectuez une demande d'envoi du code secret, vous devez fournir :

• Un extrait KBis (exemption pour les établissements publics)

• Un courrier de l'établissement sollicitant un nouveau code secret, tamponné et signé par le dirigeant, à défaut son représentant (en justifiant d'une délégation de pouvoir ou de signature entre le dirigeant et son représentant)

• Une copie d'une pièce d'identité du dirigeant et - au besoin - de son représentant permettant de vérifier la validité de la signature.

Merci de préparer ces éléments en amont de votre demande de renvoi du code secret, effectuée via le formulaire de contact

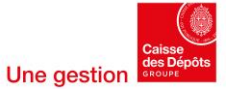

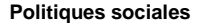

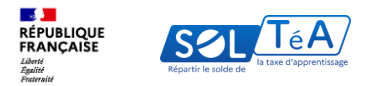

# 3.1. Informations établissement 3.1.4. Liste des composantes / établissements secondaires

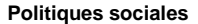

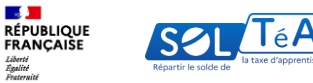

|                                   | F                                                                                                    |
|-----------------------------------|----------------------------------------------------------------------------------------------------|
| Non renseign                      | <u>å</u>                                                                                                    |
| Coordo                            | nnées bancaires de l'établissement principal                                                                                                    |
| Les crédits qu<br>dessous. Vou    | i vous sont attribués par les employeurs sont versés par la Caisse des dépôts sur le compte dont vous indiquez les coordonnées ci-<br>pouvez les modifier à tout moment. |
| Intitulé du com<br>IBAN : Non ren | pte pour l'établissement : Non renseigné<br>eligné                                                                                                    |
|                                   |                                                                                                    |
| Liste de<br>second                | s composantes/établissements FAIRE UNE DEMANDE DE MODIFICATION<br>aires                                                                                                  |
| Il y a 1 compo<br>fiche ».        | sante(s) rattachée(s) à votre établissement principal. Pour consulter, compléter ou faire une demande de modification cliquez sur « Voir la                              |
| Association F                     | rançaise pour J                                                                                                    |
|                                   |                                                                                                    |

1/ Comment modifier les informations relatives à la liste des composantes ou établissements secondaires, préremplies à partir des informations issues de l'instruction de votre demande d'habilitation par les services compétents ?

Vous devez contacter nos services de gestion en cliquant sur « Faire une demande de modification ». Nos services vous contacteront dans les plus brefs délais afin de vous informer de la marche à suivre.

2/ Pour consulter la fiche de la composante rattachée à votre établissement principal, cliquez sur « Voir la fiche ».

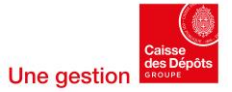

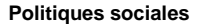

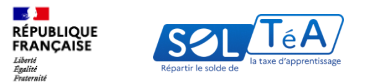

| secondaire                                                                       |                                                                |                                                                         |                                            |                                          |   |
|----------------------------------------------------------------------------------|----------------------------------------------------------------|-------------------------------------------------------------------------|--------------------------------------------|------------------------------------------|---|
| Les informations suiva                                                           | ntes sont celles que vous a<br>nder leur modification en cliqu | vez renseignées dans votre dossi<br>ant sur « Faire une demande de modi | er de candidature à l'inscr<br>fication ». | iption sur l'une des listes officielles. |   |
| Nom :<br>Adresse :'<br>Communi<br>Code Postal : 75003<br>Code UAI : Non renseign | é                                                              | 2                                                                       |                                            |                                          |   |
| Vos format                                                                       | ions habilitée                                                 | 2S                                                                      | 3                                          | FAIRE UNE DEMANDE DE MODIFICATION        | ) |
| Les employeurs ont la spécifiquement à une                                       | possibilité d'attribuer le so<br>ou plusieurs de vos format    | lde de la taxe d'apprentissage so<br>ions.                              | it à votre établissement o                 | u une de ses composantes, soit           |   |
| Vous avez 0 formation(s)                                                         | éligible(s) au solde de la taxe d'a                            | apprentissage.                                                          |                                            |                                          |   |

Une fois connecté sur la page « Coordonnées de la composante / établissement secondaire », vous pouvez :

1/ Partager l'url de votre fiche établissement en cliquant sur le bouton « Partager ma fiche » ;

2/ Consulter et/ou demander la modification des informations renseignées dans votre dossier de candidature à l'inscription aux listes officielles ;

3/ Faire une demande de modification des informations relatives aux formations habilitées.

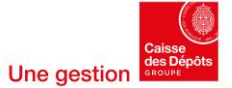

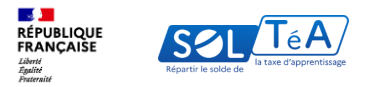

### 3.2. Consulter mes vœux d'attribution effectués par les employeurs

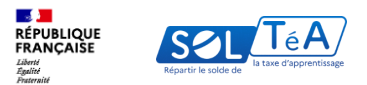

| REPUBLIQUE<br>PANCASE<br>Marsar | Portail des établissements habilités à percevoir                               | le solde de la taxe d'apprentissage                                            | INFORMATIONS ETABLISSEMENT                                                 | VEUX D'ATTRIBUTION                         | ASSISTANCE  SUIVI DES VERSEMENTS REP |    |
|---------------------------------|--------------------------------------------------------------------------------|--------------------------------------------------------------------------------|----------------------------------------------------------------------------|--------------------------------------------|--------------------------------------|----|
|                                 | Accueil > Voeux d'attribution                                                  |                                                                                |                                                                            |                                            |                                      |    |
|                                 | Vœux d'attributio                                                              | on                                                                             |                                                                            |                                            |                                      |    |
|                                 | Campagne 2024                                                                  |                                                                                |                                                                            |                                            |                                      |    |
|                                 | Retrouvez ci-dessous la liste des emplo<br>formation.                          | yeurs qui ont émis un vœu d'attributio                                         | on au bénéfice de votre établisse                                          | ement, d'une de ses                        | composantes ou d'u                   | ne |
|                                 | Grâce à l'icône 💄 vous pourrez égale<br>employeurs gardent la possibilité de m | nent retrouver les informations de co<br>odifier ou de supprimer leurs vœux ju | ntacts de ces employeurs s'ils les<br>squ'à la réalisation effective des r | ont renseignés. Att<br>virements bancaires | ention ! Les<br>s.                   |    |
|                                 | Q Recherche par raison sociale ou                                              | numéro de SIRET                                                                |                                                                            | EXP                                        | ORTER LE TABLEAU                     |    |
|                                 | Vous avez 2 vœux                                                               |                                                                                |                                                                            |                                            |                                      | _  |
|                                 | Raison sociale et SIRET 个                                                      | Détail de l'attribution                                                        |                                                                            | Date de vœu 🗸                              |                                      |    |
|                                 | RAISON SOCIALE Numéro de SIRET                                                 | Établissement                                                                  |                                                                            | 04/04/2024                                 |                                      |    |
|                                 | RAISON SOCIALE<br>Numéro de SIRET                                              | Formation                                                                      |                                                                            | 04/04/2024                                 |                                      |    |
|                                 |                                                                                |                                                                                |                                                                            |                                            |                                      | _  |
|                                 |                                                                                |                                                                                |                                                                            |                                            |                                      |    |
|                                 |                                                                                |                                                                                |                                                                            |                                            |                                      |    |
|                                 |                                                                                |                                                                                |                                                                            |                                            |                                      |    |
|                                 |                                                                                |                                                                                |                                                                            |                                            |                                      |    |
|                                 |                                                                                |                                                                                |                                                                            |                                            |                                      |    |

Pour consulter vos vœux d'attribution, cliquez sur l'onglet « Vœux d'attribution ».

Sur cette page, vous pouvez consulter la liste des employeurs ayant accepté de diffuser leurs vœux d'attribution avant le virement bancaire grâce au tableau de synthèse qui comprend les informations suivantes :

- la raison sociale et le SIRET de l'employeur
- le contact de l'employeur s'il a été indiqué
- le détail de l'attribution
- la date du fléchage

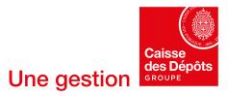

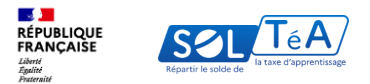

| Frunque<br>Annual Control des établissements habilités à percevoir le sole           | e de la taxe d'apprentissage                                                                                                    | S ASSISTANCE (2) MON COMPTE                          |
|--------------------------------------------------------------------------------------|----------------------------------------------------------------------------------------------------|------------------------------------------------------|
| idea<br>Autor Antonio Constantino ge<br>Autoret                                      | INFORMATIONS ETABLISSEMENT                                                                                                    | ON SUIVI DES VERSEMENTS RENOUVELLEMENT / INCLUSION   |
| Accueil > Vosux d'attribution                                                        |                                                                                                    |                                                      |
| Vœux d'attributior                                                                   | 1                                                                                                    |                                                      |
| Campagne 2024                                                                        |                                                                                                    |                                                      |
| Retrouvez ci-dessous la liste des employeu<br>formation.                             | rs qui ont émis un vœu d'attribution au bénéfice de votre établissem                                                                               | ient, d'une de ses composantes ou d'une              |
| Grâce à l'icône 🔔 vous pourrez égalemer<br>employeurs gardent la possibilité de modi | t retrouver les informations de contacts de ces employeurs s'ils les o<br>fier ou de supprimer leurs vœux jusqu'è la réalisation effective des vir | nt renseignés. Attention ! Les<br>rements bancaires. |
| Q Recherche par raison sociale ou nu                                                 | méro de SIRET                                                                                                    | EXPORTER LE TABLEAU                                  |
| Afficher uniquement les entre                                                        | prises qui possèdent un contact                                                                                                    |                                                      |
| Vous avez 2 vœux                                                                     |                                                                                                    |                                                      |
| Raison sociale et SIRET ^                                                            | Détail de l'attribution                                                                                                    | Date de vœu 🗘                                        |
| RAISON SOCIALE<br>Numéro de SIRET                                                    | Établissement                                                                                                    | 22/04/2024                                           |
| RAISON SOCIALE<br>Numéro de SIRET                                                    | Établissement                                                                                                    | 23/04/2024                                           |
|                                                                                      | 1                                                                                                    |                                                      |
|                                                                                      |                                                                                                    |                                                      |
|                                                                                      |                                                                                                    |                                                      |
|                                                                                      |                                                                                                    |                                                      |
|                                                                                      |                                                                                                    |                                                      |

1/ Le champ « Recherche » vous permet de retrouver rapidement un employeur spécifique en renseignant sa raison sociale ou son numéro SIRET.

Important : le pourcentage d'attribution ne sera pas visible dans le tableau de synthèse. Le montant perçu sera affiché dans votre onglet de suivi des versements, après le virement bancaire à votre établissement.

2/ Si vous le souhaitez, vous pouvez exporter ce tableau de synthèse provisoire au format CSV.

Attention ! Les employeurs peuvent modifier leurs vœux jusqu'à la réalisation du virement bancaire. Pensez à actualiser cet export régulièrement.

3/ Le bouton « Afficher uniquement les entreprises qui possèdent un contact » vous permet de filtrer uniquement les employeurs ayant renseigné leurs contacts.

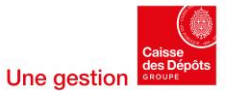

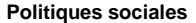

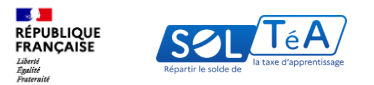

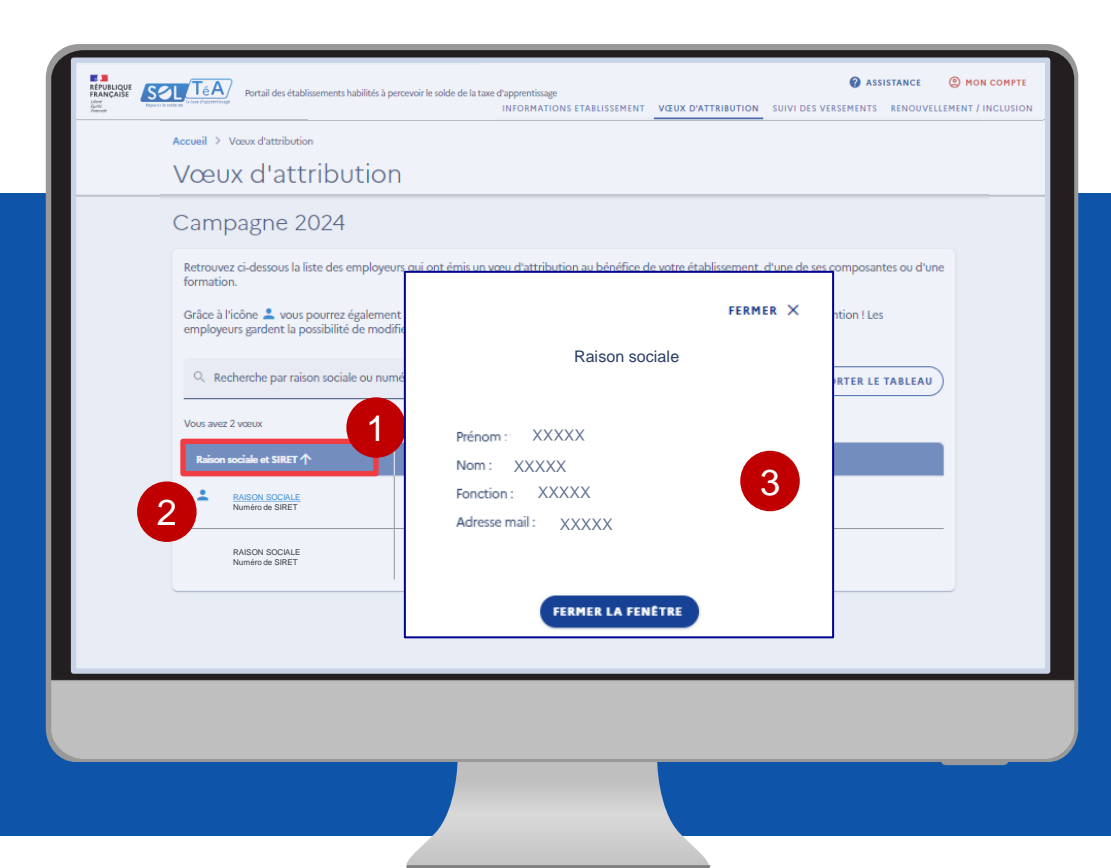

Les employeurs peuvent également renseigner un ou plusieurs contacts pendant la période de répartition, qui sont visibles uniquement auprès établissements qu'ils ont sélectionnés.

Comment savoir si un employeur a renseigné ses coordonnées de contact ?

1/ Allez sur la colonne « Raison sociale et SIRET », un pictogramme « Contact » est affiché

2/ Cliquez sur le pictogramme ou sur la raison sociale

3/ Consultez les informations renseignées à savoir : libellé du contact, nom et prénom, fonction, email.

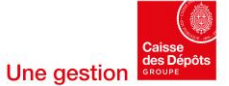

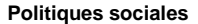

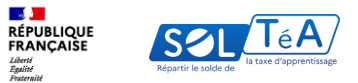

|                         | _                                                                                  |                                                                          | _                                           |                                                |                                               |                       |
|-------------------------|------------------------------------------------------------------------------------|--------------------------------------------------------------------------|---------------------------------------------|------------------------------------------------|-----------------------------------------------|-----------------------|
| RÉPUBLIQUE<br>FRANÇAISE | TéA<br>Portai des établissements habilités à percevoir le solde d                  | la taxe d'apprentissage                                                  | INS ETABLISSEMENT                           |                                                | ASSIS     SHIVI DES VERSEMENTS                |                       |
|                         | Accural > Vour d'attribution                                                       | IN OKTATI                                                                |                                             | VEDA D'ATTRIBUTIO                              | - Sold Des Verseneurs                         | kenooveeenen / meeosa |
|                         | Manux diattribution                                                                | 2                                                                        |                                             |                                                |                                               |                       |
|                         | vœux a attributio                                                                  | 1                                                                        |                                             |                                                |                                               |                       |
|                         | Campagne 2024                                                                      |                                                                          |                                             |                                                |                                               |                       |
|                         | Retrouvez ci-dessous la liste des employe<br>formation.                            | urs qui ont émis un vœu d'attribut                                       | ion au bénéfice de                          | votre établissemen                             | t, d'une de ses composante                    | es ou d'une           |
|                         | Grâce à l'icône 💄 vous pourrez égaleme<br>employeurs gardent la possibilité de mod | nt retrouver les informations de c<br>ifier ou de supprimer leurs vœux j | ontacts de ces emp<br>usqu'à la réalisation | loyeurs s'ils les ont r<br>effective des virem | enseignés. Attention ! Les<br>ents bancaires. |                       |
|                         | Q Recherche par raison sociale ou nue                                              | néro de SIRET                                                            |                                             |                                                | EXPORTER LE T                                 | ABLEAU                |
|                         | Vous avez 2 voeux                                                                  |                                                                          |                                             |                                                |                                               |                       |
|                         | Raison sociale et SIRET 个                                                          | Détail de l'attribution                                                  |                                             | D                                              | ite de vœu 🗸                                  |                       |
|                         | AISON SOCIALE<br>Numéro de SIRET                                                   | Établissement                                                            |                                             | 04                                             | /04/2024                                      |                       |
|                         | RAISON SOCIALE<br>Numéro de SIRET                                                  | Formation                                                                |                                             | 04                                             | /04/2024                                      |                       |
|                         |                                                                                    |                                                                          |                                             |                                                |                                               |                       |
|                         |                                                                                    |                                                                          |                                             |                                                |                                               |                       |
|                         |                                                                                    |                                                                          |                                             |                                                |                                               |                       |
|                         |                                                                                    |                                                                          |                                             |                                                |                                               |                       |
|                         |                                                                                    |                                                                          |                                             |                                                |                                               |                       |
|                         |                                                                                    |                                                                          |                                             |                                                |                                               |                       |
|                         |                                                                                    |                                                                          |                                             |                                                |                                               |                       |
|                         |                                                                                    |                                                                          |                                             |                                                |                                               |                       |

Attention : un employeur qui a accepté de vous diffuser ses vœux d'attribution pendant la période de répartition peut encore décider de modifier ses vœux .Par conséquent, les choix de répartition des employeurs seront définitifs seulement à la fin de chaque période de répartition, au moment des virements bancaires.

Si l'employeur a retiré ou modifié ses vœux, la ligne correspondante à son souhait d'attribution vers votre établissement ne sera plus visible dans votre tableau de synthèse. Vous n'aurez plus accès à ses contacts également.

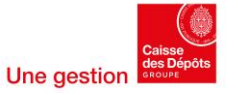

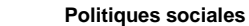

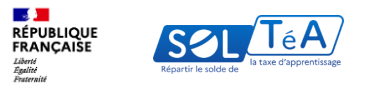

| Conversion<br>Conversion<br>Conversion | Portail des établis        | sements habilités à percevoir le solde de la taxe | d'apprentissage<br>INFORMATIONS ETABLISSEMENT | VŒUX D'ATTRIBUTION        | SUIVI DES VERSEMENTS | RENOUVELLEMENT / INCLUSION |
|----------------------------------------------------------------------------------------------------|----------------------------|---------------------------------------------------|-----------------------------------------------|---------------------------|----------------------|----------------------------|
|                                                                                                    | Accueil > Voeux d'attribut | on                                                |                                               |                           |                      |                            |
|                                                                                                    | Vœux d'ati                 | ribution                                          |                                               |                           |                      |                            |
|                                                                                                    | Campagne 2                 | 2024                                              |                                               |                           |                      |                            |
|                                                                                                    |                            |                                                   | i                                             |                           |                      |                            |
|                                                                                                    |                            | Il n'y a pas de vœu d'attribution                 | à afficher sur la campagne actuel             | lle pour votre établissen | nent.                |                            |
|                                                                                                    |                            |                                                   |                                               |                           |                      |                            |
|                                                                                                    |                            |                                                   |                                               |                           |                      |                            |
|                                                                                                    |                            |                                                   |                                               |                           |                      |                            |
|                                                                                                    |                            |                                                   |                                               |                           |                      |                            |
|                                                                                                    |                            |                                                   |                                               |                           |                      |                            |
|                                                                                                    |                            |                                                   |                                               |                           |                      |                            |
|                                                                                                    |                            |                                                   |                                               |                           |                      |                            |
|                                                                                                    |                            |                                                   |                                               |                           |                      |                            |
|                                                                                                    |                            |                                                   |                                               |                           |                      |                            |
| ·                                                                                                    |                            |                                                   |                                               |                           |                      |                            |
|                                                                                                    |                            |                                                   |                                               |                           |                      |                            |
|                                                                                                    |                            |                                                   |                                               |                           |                      |                            |
|                                                                                                    |                            |                                                   |                                               |                           |                      |                            |

A noter : si aucun établissement n'a émis le souhait de vous sélectionner, vous ne verrez pas de tableau de synthèse pendant la période de répartition dans l'onglet « Vœux d'attribution ». Il est aussi possible que des établissements ont décidé de vous soutenir, mais en vous cachant leur choix.

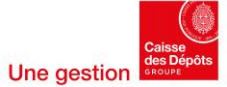

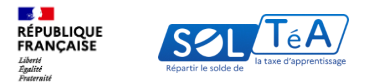

## 3.3. Suivi des versements effectués par les employeurs

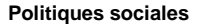

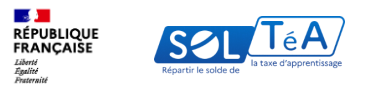

| Assistance     Assistance     A |
|----------------------------------------------------------------------------------------------------|
| Accueil > Suivi des versements                                                                                                    |
| <br>Suivi des versements                                                                                                    |
| Campagne (2024 v)                                                                                                    |
|                                                                                                    |
| Les informations relatives aux versements des employeurs au bénéfice de votre établissement ne sont pas encore disponibles sur votre portail.                                                                                                    |
| Les dates prévisionnelles de virements bancaires sont estimées au 15 Juillet, 15 Septembre et 15 Octobre.                                                                                                    |
| Pour en savoir plus sur le mode de fonctionnement, rendez-vous sur la : FAQ : Suivi des versements                                                                                                    |
|                                                                                                    |
|                                                                                                    |
|                                                                                                    |
|                                                                                                    |

Pour consulter la synthèse de vos versements, cliquez sur l'onglet « Suivi des versements ».

La synthèse des versements sera accessible après la date de chaque virement bancaire indiqué dans le calendrier de la campagne juste <u>ici</u>.

Toutefois, si vous n'avez reçu aucun versement, le tableau de synthèse ne sera pas visible. Un message s'affichera pour vous informer que le suivi des versements n'est pas disponible.

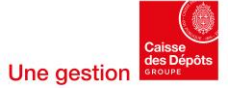

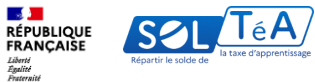

|                                                                                                    |                                                                                                    | INFORMATI                                            | IONS ETABLISSEMEN | T VOLUX D'ATTRIBUTION SU                           | IIVI DES VERSEMENTS                                                  | RENOUVELLEMENT / INCLUSIO                                     |
|----------------------------------------------------------------------------------------------------|----------------------------------------------------------------------------------------------------|------------------------------------------------------|-------------------|----------------------------------------------------|----------------------------------------------------------------------|---------------------------------------------------------------|
| Suivi des vers                                                                                                    | ements                                                                                             |                                                      |                   |                                                    |                                                                      |                                                               |
|                                                                                                    | 2                                                                                                  |                                                      |                   |                                                    |                                                                      |                                                               |
| Campagne (202                                                                                                    | × ×                                                                                                |                                                      |                   |                                                    |                                                                      |                                                               |
| Retrouvez ci-dessous le ou les w                                                                                                    | ersements effectués au bénéfi                                                                      | ice de votre étab                                    | blissement.       |                                                    |                                                                      |                                                               |
| Date du versement                                                                                                    | Montant en 6                                                                                       |                                                      | Origine           |                                                    | Etat                                                                 |                                                               |
| 04/03/2024                                                                                                    | 55,86€                                                                                             |                                                      | 4 employeurs      |                                                    | En cours                                                             |                                                               |
| Grâce à l'icône 💄 vous pour                                                                                                    | rez retrouver les informations of                                                                  | de contact de l'é                                    | entreprise à l'or | rigine du versement si ce                          | elle-ci les a rense                                                  | eignés.                                                       |
| Grâce à l'icône 🔔 vous pour<br>Q. Recherche par raison so<br>Résultats : 4 virements<br>Raison sociale et SIRET 🌙                                                                               | rez retrouver les informations -<br>ociale ou numéro de SIRET                                      | de contact de la la la la la la la la la la la la la | entreprise à l'or | igine du versement si co<br>Détai de l'attribution | elle-ci les a rense<br>EXP<br>Data c                                 | eignés.<br>ORTER LE TABLEAU                                   |
| Grâce à licône 🏝 vous pour<br>Q. Recherche par raison so<br>Résultats : 4 virements<br>Reison socials et SINET 🌵<br>Alfohur glue de disals                                                      | rez retrouver les informations :<br>ociale ou numéro de SIRET<br>Nontant en C V<br>9,31 C          | de contact de l'e                                    | entreprise à l'or | igine du versement si or<br>Détail de hattribution | elle-ci les a rense<br>EXP<br>Data d<br>04/03/                       | eignés.<br>ORTER LE TABLEAU<br>de versement V                 |
| Grâce à licône 🏝 vous pour<br>Q. Recherche par raison su<br>Résultats : 4 vinements<br>Reison socials et SIRET 🌵<br>L<br><u>Micher plus de détails</u>                                          | rez retrouver les informations<br>ociale ou numéro de SIRET<br>Nontant en C V<br>9,31 C<br>25,60 C | e contact de la la la la la la la la la la la la la  | entreprise à l'or | ngine du versement si or<br>Détail de hattribution | elle-ci les a rensu<br>(EXP<br>Date c<br>04/03/<br>04/03/            | aignés.<br>ORTER LE TABLEAU<br>de versamment V<br>2024        |
| Grâce à licône 🏝 vous pour<br>Q. Recherche par raison su<br>Résultats : 4 vitements<br>Résultats : 4 vitements<br>Résultats : 4 vitements<br>Résultats : 4 vitements<br>Résultats : 4 vitements | rez retrouver les informations -<br>ociale ou numéro de SIRET<br>9,31 €<br>25,60 €<br>13,30 €      | de contact de la                                     | entreprise à l'or | igine du versement si or<br>Détail de Pattribution | elle-ci les a rense<br>(EXP)<br>Dote c<br>04/03/<br>04/03/<br>04/03/ | aignés.<br>ORTER LE TABLEAU<br>de versement V<br>2024<br>2024 |

1/ Vous pouvez accéder à la synthèse de vos versements de la campagne en cours. Elle se présente sous forme de tableau et contient les informations suivantes :

- Date du versement
- Montant reçu à chaque échéance
- Le nombre d'employeurs ayant sélectionné votre établissement
- État des versements
- •Montant total versé

2/ Vous pouvez également filtrer les résultats par année et consulter des synthèses antérieures.

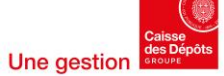

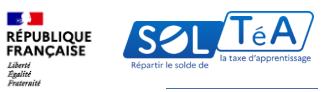

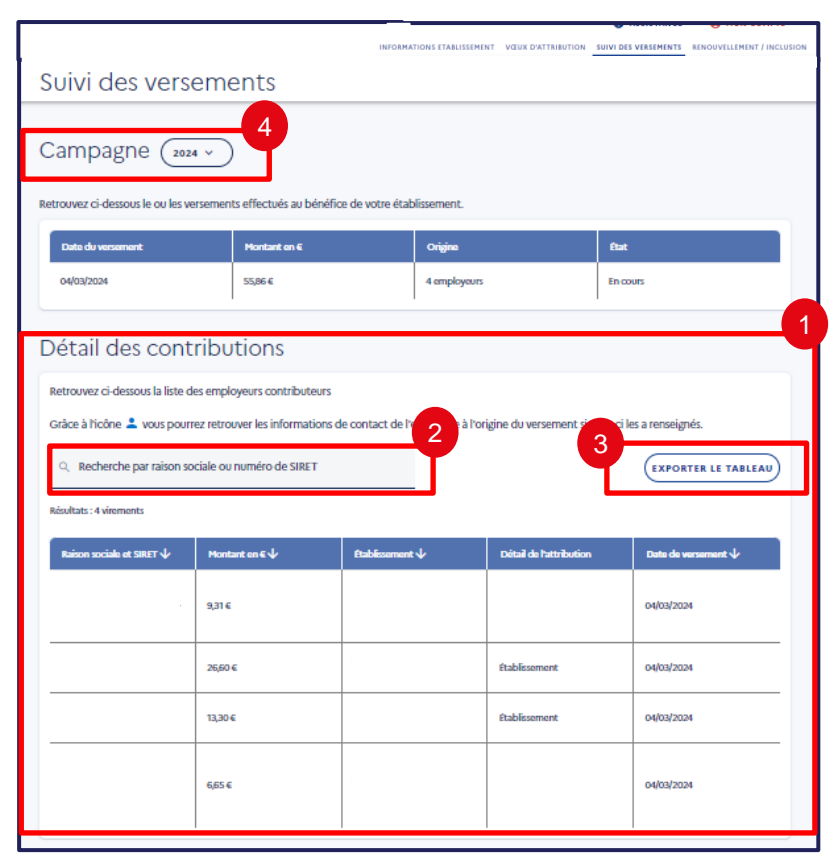

Le Tableau des détails des contributions est disponible sur la même page.

1/Le tableau récapitulatif « Détail des contributions » regroupe les informations de chaque employeur ayant contribué : la raison sociale et le SIRET de l'employeur, les coordonnées de son contact s'il a été indiqué, les montants en euros qui vous ont été attribués, l'établissement désigné, le détail de l'attribution, ainsi que la date du versement.

2/ Le champ de recherche vous permet de retrouver rapidement un versement spécifique en renseignant la raison sociale ou le numéro SIRET d'un employeur.

3/ Ce tableau est disponible au format csv Excel en cliquant sur le bouton « Exporter le tableau ».

4/ Vous pouvez sélectionner l'année de la campagne que vous voulez visualiser.

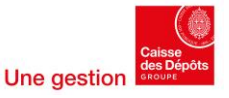

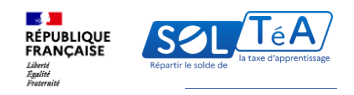

|                    |         |                |                 |                         | (Information Internet |
|--------------------|---------|----------------|-----------------|-------------------------|-----------------------|
| Origine            | Ψ       | Montant $\Psi$ | Etablissement 🔶 | Détail de l'attribution | Date de versement 🥠   |
| Région de l'Ile-de | -France | 150,34 €       |                 |                         | 15/10/2022            |
| Métiens en tensio  | n       | 40 E           |                 |                         | 15/10/2022            |
| Métiers en tensio  | n       | 30,34 €        |                 |                         | 15/10/2022            |
| Métiers en tensio  | n       | 29,32 €        |                 |                         | 15/10/2022            |

A l'issue de la campagne de répartition, les crédits non affectés par les employeurs seront répartis par voie réglementaire. Si vous êtes éligible, vous pourrez, toujours sur la même page :

1/ Consulter le tableau récapitulatif « Détail de l'affectation des fonds non fléchés et l'exporter »

2/ Exporter le tableau au format csv Excel en cliquant sur bouton « Exporter le tableau ».

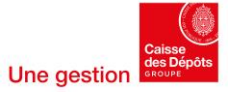
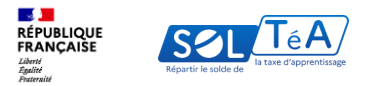

### 3.4 Dépôt de ma demande d'habilitation à percevoir le solde de la taxe d'apprentissage

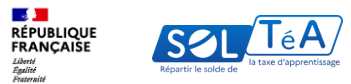

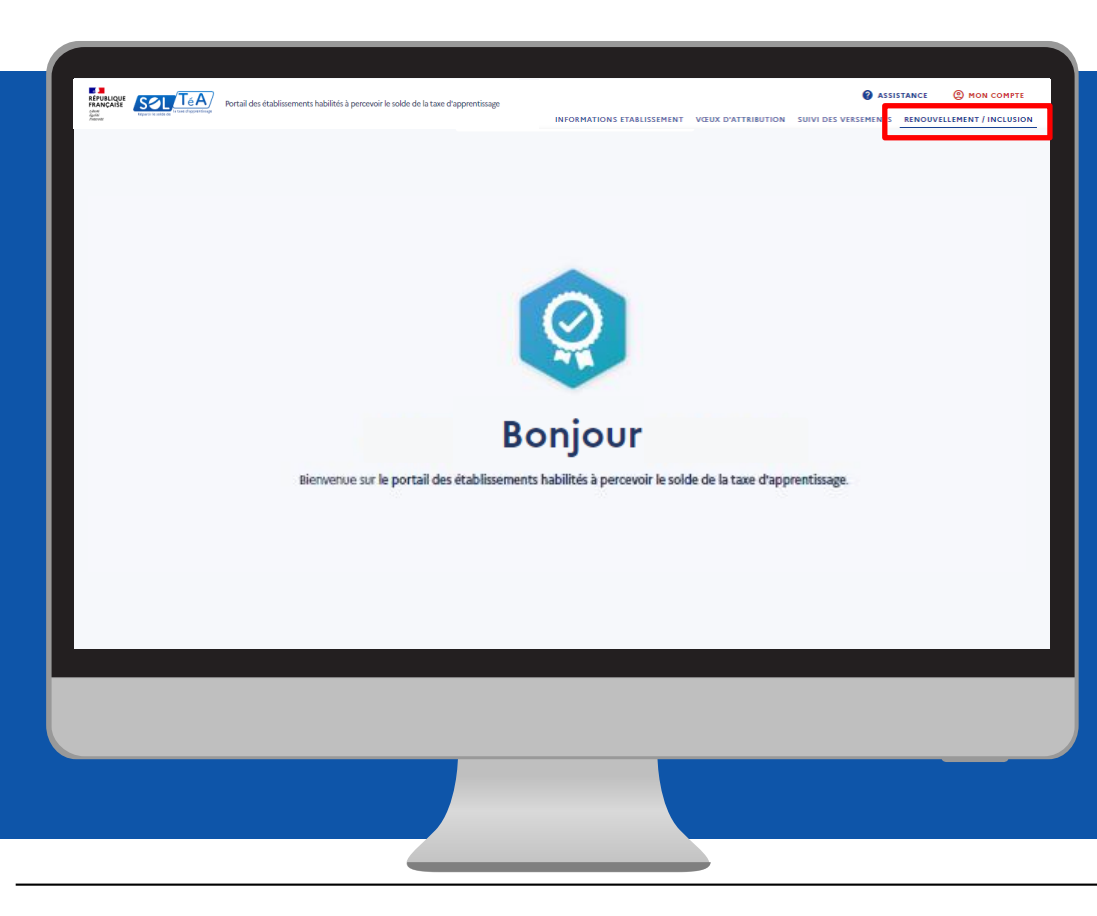

A partir de 2024, pour déposer une demande d'habilitation à percevoir le solde de la taxe d'apprentissage, rendez-vous sur SOLTéA.

En effet, la plateforme SOLTéA devient **l'entrée unique** pour les candidatures des établissements et pour leurs échanges avec les services instructeurs.

Les règles juridiques d'habilitation restent les mêmes. Les services instructeurs de l'État ou des collectivités régionales demeurent également les autorités compétentes pour établir les listes des établissements habilités conformément aux articles L6241-5, R6241-21 et R6241-22 du Code du travail.

Mais l'onglet « **Renouvellement / Inclusion** » est le nouvel espace vous permettant de déposer vos demandes d'habilitation (qu'il s'agisse d'un renouvellement ou d'une première demande). Il remplace donc vos anciennes démarches, simplifiant ainsi le processus administratif pour les établissements et les services instructeurs.

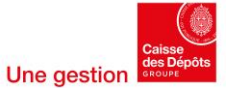

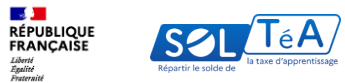

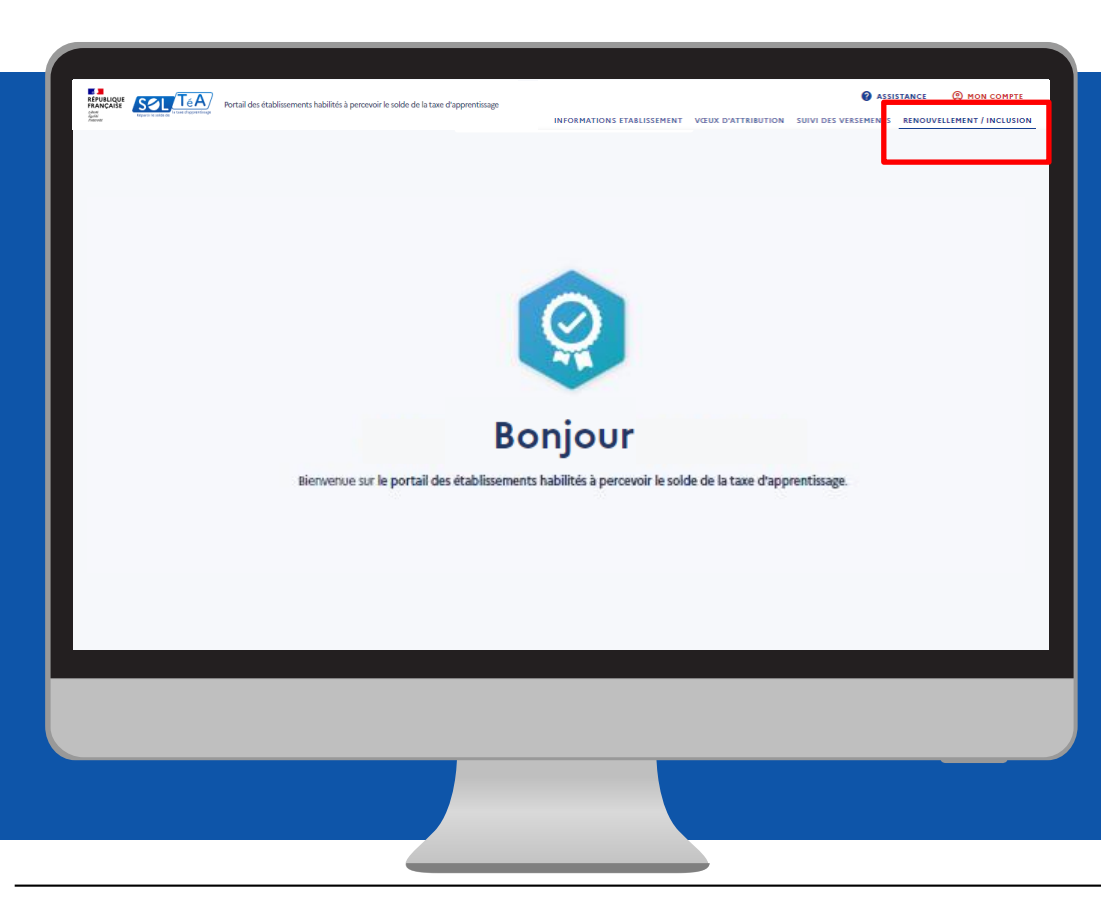

A noter : le dépôt d'une demande est une étape indispensable pour obtenir une habilitation. Il doit être effectué en respectant les dates du calendrier de la campagne d'habilitation accessible depuis l'onglet « Calendrier », sur l'espace public SOLTéA <u>en cliquant</u> <u>ici.</u>

Selon votre profil, vous pouvez déposer une demande d'inclusion ou une demande de renouvellement.

- La demande de renouvellement concerne les établissements déjà habilités et répertoriés dans SOLTéA.

- La demande d'inclusion concerne les établissements qui n'ont jamais été habilités à percevoir le solde de la taxe d'apprentissage.

Dans les deux cas, une fois connecté à votre espace personnel, cliquez sur l'onglet « **Renouvellement / inclusion** »

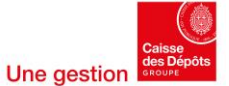

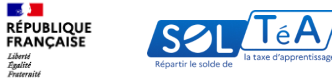

# 3.4 Dépôt de ma demande d'habilitation3.4.1 Dépôt d'une demande de renouvellement

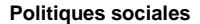

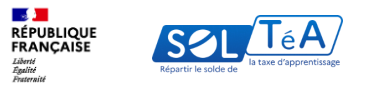

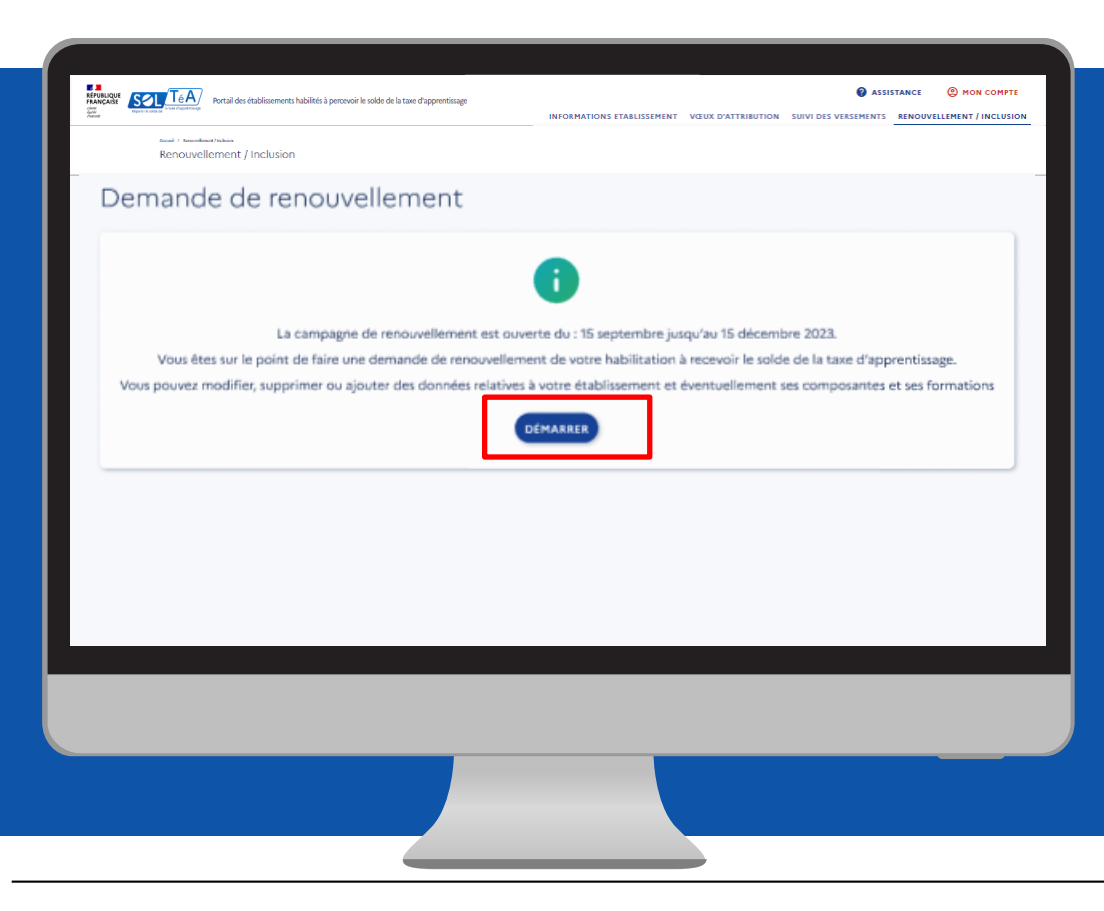

Vous êtes au début de votre parcours de demande. L'état d'avancement de la campagne vous est indiqué.

Si la campagne est ouverte vous pouvez cliquer sur le bouton « **Démarrer** » afin d'initier votre demande.

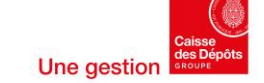

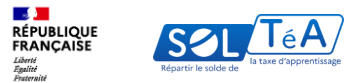

| Identité de l'établissement                                                                                                    | Contact                                                                                                    |                                                                                                    |                                                          |
|----------------------------------------------------------------------------------------------------|----------------------------------------------------------------------------------------------------|----------------------------------------------------------------------------------------------------|----------------------------------------------------------|
| tdentite<br>Reservoise: TOSEDUSE INJURESS SCHOOL                                                                                                    | Contact                                                                                                    |                                                                                                    |                                                          |
| Ranon sociale : TOSLOUSE INSINETS SCHOOL                                                                                                    |                                                                                                    |                                                                                                    |                                                          |
| Tage : THE                                                                                                    | Teleptone: Non-newsigné<br>Mail: Nan-nevsigné                                                                                                    |                                                                                                    |                                                          |
| Set BUILTSHOODS                                                                                                    | Adresse postale                                                                                                    |                                                                                                    |                                                          |
| Catigorie: 200 - itablowments digensant des formations conduisant aus<br>diplimes professionnels difficiels par ministeres                            | Number et Shelie de la voie :1 Place Alphonse Jourthan                                                                                                    |                                                                                                    |                                                          |
| Politique publique : Recherche et enseignement supérieur                                                                                              | Commone: Touloue<br>Code poster: 1998                                                                                                    |                                                                                                    |                                                          |
|                                                                                                    |                                                                                                    |                                                                                                    |                                                          |
| Formations de l'établissement                                                                                                    | + ADVITER UNE NOUVELLE FORMATION                                                                                                    |                                                                                                    |                                                          |
| When a factor such and formation                                                                                                    |                                                                                                    |                                                                                                    |                                                          |
|                                                                                                    |                                                                                                    |                                                                                                    |                                                          |
| Liste de vos composantes                                                                                                    | + CREAR UNE COMPOSANTE                                                                                                    |                                                                                                    |                                                          |
|                                                                                                    |                                                                                                    |                                                                                                    |                                                          |
| Les composantes sont vos établissements secondaires rattachés à votre                                                                                 | (tablisement prisopal.                                                                                                    |                                                                                                    |                                                          |
| Wous n'avez aucune composante                                                                                                    |                                                                                                    |                                                                                                    |                                                          |
| Pièces instificatives                                                                                                    |                                                                                                    |                                                                                                    |                                                          |
| inclus journautres                                                                                                    |                                                                                                    |                                                                                                    |                                                          |
| Vous avez la possibilité de déposer des pièces justificatives à l'appui de<br>également vous demander des justificatifs. Dans ce cas, la réponse à sa | votre demande de reneuvellement ou d'incluiion. Le service instructeur pourta<br>demande aura un caractère obligatoire.                                                                                                    |                                                                                                    |                                                          |
| Yous n'avez déposé aucune pièce.                                                                                                    |                                                                                                    |                                                                                                    |                                                          |
|                                                                                                    |                                                                                                    |                                                                                                    |                                                          |
| LINVOY                                                                                                    | EE RA DERANDE                                                                                                    |                                                                                                    |                                                          |
|                                                                                                    |                                                                                                    |                                                                                                    |                                                          |
|                                                                                                    |                                                                                                    |                                                                                                    |                                                          |
|                                                                                                    |                                                                                                    |                                                                                                    |                                                          |
|                                                                                                    |                                                                                                    |                                                                                                    |                                                          |
|                                                                                                    | Compare delanamenta persona del norte del constante del<br>Constante del Carlo del Carlo | And endemonits queue queue que ten de la cale du cale du cale d | And the additional data data data data data data data da |

Vous voici désormais sur la page principale de votre demande de renouvellement ou d'inclusion. Cette page se divise en quatre parties :

- L'identité de votre établissement,
- Les formations de votre établissement,
- La liste de vos composantes,
- et enfin les pièces justificatives de votre demande.

Dans les prochaines diapositives, nous allons détailler chacune de ces rubriques et les possibilités qu'elles vous offrent.

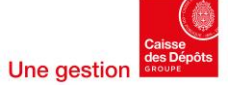

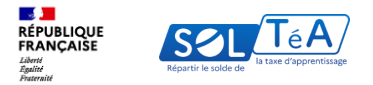

### 3.4.1.1. Identité de l'établissement

GUIDE UTILISATEUR : PORTAIL ÉTABLISSEMENTS BÉNÉFICIAIRES

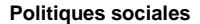

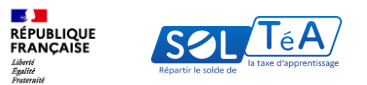

| FRUILDER<br>FRUILDER<br>Man<br>Man | Rortai des établissements habilités à persovoir le solde de la taxe d'apprentissage                                 | ASSISTANCE PHONOCOMPTE INFORMATIONS ETABLISSEMENT VOLUX D'ATTAILBUTION SUIVI DES VERSEMENTS RENOUVELLEMENT / INCLUSION |
|------------------------------------|----------------------------------------------------------------------------------------------------|----------------------------------------------------------------------------------------------------|
|                                    | Accueil > Renouvellement / Inclusion >                                                                              |                                                                                                    |
|                                    | Statut de la demande :                                                                                              |                                                                                                    |
|                                    | Demande de renouvellement ou d'in<br>Les informations ci-dessous seront soumises au service instructeur en vue de v | Clusion 2024 EXPORTER LES INFORMATIONS<br>votre habilitation pour la prochaine campagne.                               |
|                                    | Identité de l'établissement                                                                                         | Modifier                                                                                                    |
|                                    | Statut : En instruction                                                                                             |                                                                                                    |
|                                    | Identité                                                                                                    | Contact                                                                                                    |
|                                    |                                                                                                    |                                                                                                    |
|                                    |                                                                                                    | Adresse postale                                                                                                    |
|                                    |                                                                                                    |                                                                                                    |
|                                    |                                                                                                    |                                                                                                    |
|                                    | Formations de l'établissement                                                                                       |                                                                                                    |
|                                    | ronnations de retablissement                                                                                        | + AJOUTER UNE NOUVELLE FORMATION                                                                                       |
|                                    |                                                                                                    |                                                                                                    |
|                                    |                                                                                                    |                                                                                                    |
|                                    |                                                                                                    |                                                                                                    |
|                                    |                                                                                                    |                                                                                                    |
|                                    |                                                                                                    |                                                                                                    |

La section « **Identité de l'établissement** » vous permet d'avoir une vue globale des informations générales concernant votre organisme.

Cliquez sur le bouton « **Modifier** » pour les mettre à jour ou les compléter.

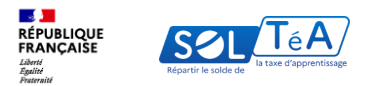

| Demande de renouvellement ou c<br>es informations ci-dessous seront soumises au service instructeur en vi | d'inclusion 2024 EXPORTER LES INFORMATIONS<br>ue de votre habilitation pour la prochaine campagne. |
|----------------------------------------------------------------------------------------------------|----------------------------------------------------------------------------------------------------|
| dentité de l'établissement                                                                                |                                                                                                    |
| Toutes les informations marquées d'une étoile * sont obligatoires.<br>Identité                            | Adresse postale                                                                                    |
| Raison sociale *                                                                                          | Désignation postale                                                                                |
| Sigle                                                                                                    | Identité destinataire et/ou service                                                                |
| SIRET<br>81751739400018                                                                                   | Identification du point géographique                                                               |
| Code UAL                                                                                                  | Exemple : Bätiment, lieu-dit                                                                       |
| Exemple : 1234567A                                                                                        | Numero et libelle de la voie *                                                                     |
| Catégorie *                                                                                               | Complément d'adresse                                                                               |
| Politicus rublicus *                                                                                      | Exemple : BP 18 Arveyres                                                                           |
| s annalae baanalae                                                                                        | Commune*                                                                                           |
| Contact                                                                                                   | Exemple : Paris                                                                                    |
|                                                                                                    | Code postal*                                                                                       |
| Téléphone                                                                                                 | Veuillez saisir un code postal à 5 chiffres. Exemple : 75005                                       |
| Veuillez saisir un numéro de téléphone. Exemple : 0112345678                                              |                                                                                                    |
| Mail                                                                                                    |                                                                                                    |
| Exemple : jean.dupont@mail.fr                                                                             |                                                                                                    |
| ENREGI                                                                                                    | STRER                                                                                              |
|                                                                                                    |                                                                                                    |

Pour que chaque demande d'habilitation soit envoyée à l'instructeur compétent, il faut que les informations saisies soient correctes. Les éléments suivants doivent être complétés **obligatoirement** :

- La raison sociale
- La catégorie légale
- La politique publique
- Le numéro et libellé de la voie
- La commune
- Le code postal

Les demandes des établissements sont réparties aux services instructeurs en fonction de leur catégorie juridique, de leur politique publique et de leur code postal. Vous pouvez modifier votre catégorie juridique ou la politique publique dont relève la demande de votre établissement.

Mais, ce sont les services instructeurs eux-mêmes qui sont compétents pour déterminer la catégorie juridique et la politique publique dont relève votre demande. Si nécessaire, ils pourront vous prescrire les modifications à opérer pour que votre demande soit affectée au service effectivement compétent.

Une fois vos informations mise à jour, cliquez sur « Enregistrer »

**Important** : le SIRET de votre établissement ne peut pas être modifié. Pour tout changement, veuillez adresser une demande à nos gestionnaires en cliquant <u>ici</u>.

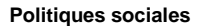

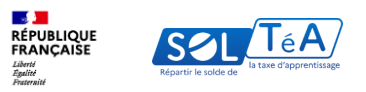

| Accural > Renovellement / Inclusion >                                                                                                    | Accural > Renovemblement / Inclusion >     Image: Inclusion of the inclusion of the inc                                                                                                    | REPUBLIQUE<br>FRANÇAISE<br>Menor<br>Annor<br>Ano | ortail des établissements habilités à percevoir le solde de la taxe d'apprentissage | INFORMATIONS ETABLISSEMENT VŒUX D'ATTRIBUTION S                          | VIVI DES VERSEMENTS RENOUVEL | LEMENT / INCLU |
|----------------------------------------------------------------------------------------------------|----------------------------------------------------------------------------------------------------|----------------------------------------------------------------------------------------------------|-------------------------------------------------------------------------------------|--------------------------------------------------------------------------|------------------------------|----------------|
| Verdenander der einen verdenander eine sollten eine verdenander eine verdenander eine v | ▲ terrentered encouvellement ou d'inclusion 2024   Cercert at 5 terrentered Cercert at 5 terrentered Cercert at                                                                                                    |                                                                                                    | Accueil > Renouvellement / Inclusion >                                              |                                                                          |                              |                |
| Demande de renouvellement ou d'inclusion 2024       Create LES MICHARDEN         Is infernations de deuxes source instituteur en se de votre habilitation para le produine compare.       Increate         Identité de l'établissement       Create         Image: Instituteur en se de votre habilitation para le produine compare.       Increate         Image: Instituteur en se de votre habilitation para le produine compare.       Increate         Image: Instituteur en se de votre habilitation para le produine compare.       Increate         Image: Instituteur en se de votre habilitation para le produine compare.       Increate         Image: Instituteur en se de votre habilitation para le produine compare.       Increate         Image: Instituteur en set de votre habilitation para le produine compare.       Instituteur en set de votre habilitation para le produine compare.         Image: Instituteur en set de votre habilitation para le produine compare.       Instituteur en set de votre habilitation para le produine compare.         Image: Instituteur en set de votre habilitation para le produine compare.       Instituteur en set de votre habilitation para le produine compare.         Image: Instituteur en set de votre habilitation para le produine compare.       Instituteur en set de votre habilitation para le produine compare.         Image: Instituteur en set de votre habilitation para le produine compare.       Instituteur en set de votre habilitation para le produine compare.         Image: Instituteur en set de votre habilitation para                                                                                                    | Demande de renouvellement ou d'inclusion 2021 Correta LIS MARCEMENT   Telentité de l'établissement Correta   Image: Correta de la construction de la construction de la constru                                                                                                    |                                                                                                    | A Votre demande comprend une co plosieurs erreurs                                   |                                                                          |                              |                |
| Line information di designa structure ano una dei sotte hubilitzation pose la produbilere compagne.         Line formation di designa structure en una dei sotte hubilitzation pose la produbilere compagne.         Image: Contract         Image: Contract Image: Contract Image: Contract Image: Cont                                                                                                    | te information die deuts instructure aus aurwich inforditure on eur de instructure aus<br>Information die deuts instructure aus aurwich inforditure on eur de instructure aus<br>Information die l'établissement<br>Information die l'établissement<br>Informations de l'établissement<br>Informations de l'établissement<br>Information<br>Information |                                                                                                    | Demande de renouvellement ou d'i                                                    | inclusion 2024                                                           |                              |                |
| Identité de l'établissement         Image: set une donnée oblightor.         Image: set une donnée oblightor.         Image: se                                                                                                    | Identité de l'établissement     I repérçue publique ent une decroise delignaire.     Contact     Inder ent internation     Contact     Inder ent internation    Formations de l'établissement   Une ritere aucune fermation     Une ritere aucune fermation    Liste de vos composantes <td< td=""><td></td><td>Les informations ci-dessous seront soumilles au service instructeur en vue d</td><td>te votre habilitation pour la prochaine campagne.</td><td></td><td></td></td<>                                                                                                    |                                                                                                    | Les informations ci-dessous seront soumilles au service instructeur en vue d        | te votre habilitation pour la prochaine campagne.                        |                              |                |
| Implifique publique set tune dennée abligation.         Implifique publique set tune dennée abligation.         Implifique publique set tune set tune set t                                                                                                    | tapellique politique set une décode oblightaire.      Contact      Tapellique politique set une décode oblightaire.      Contact      Tapellique politique set une décode oblightaire.      Contact      Tapellique politique set une décode oblightaire.      Contact      Contact      Conta                                                                                                    |                                                                                                    | Identité de l'établissement                                                         | MODIFIER                                                                 |                              |                |
| Contact     Tabafanes: Non-managinil       Tabafanes: Non-managinil     Tabafanes: Non-managinil       Mainters: Markata bones: Nama     Contract       Disapprinter postable     Disapprinter postable       Disapprinter postable     Contract: State Markate       Contract: Contract (State)     Contract: State Markate       Contract: Contract (State)     Contract: State Markate       Formations de l'établissement     Contract (State)       Vous rélevez accure formation     Vous rélevez accure formation                                                                                                    | Cartact         Highers :Non sensing         Highers :Non sensing         Highers :Non sensing         Highers :Non sensing         Highers :Non sensing         Highers :Non sensing         Highers :Non sensing         Highers :Non sensing         Highers :Non sensing         Highers :Non sensing         Marganese postsk         Disputer sensity forthe         Correspond : SND         Correspond : SND         Voter riser: accore formation         Liste de vos composantes                                                                                                    |                                                                                                    | La politique publique est une donnée obligatoire.                                   |                                                                          |                              |                |
| Nation menungia       Hall there menungia       Hall there menungia       Hall there menungia       Hall there menungia       Adsex popula       Disputsion postable       Disputsion postable       Contra point 40000                                                                                                    | Highers: Non-merginis         Highers: Non-merginis         Highers: monetaginis         Highers: monetaginis         Advess postigine         Disputiene motion:         Conference 1: State States         Conference 1: State States         Conference 1: State States         Voter risere: accure formation         Voter risere: accure formation         Liste de vos composantes                                                                                                    |                                                                                                    | sienis                                                                              | Contact                                                                  |                              |                |
| Advess portale       Disputier portale       Disputier portale       Contract in the first<br>Contract point in 1000                                                                                                    | Adverse postale       Disputies postale       Disputies postale       Disputies postale       Revealer at Robat de series (Bale Baller<br>Code pond: 43000)   Formations de l'établissement       Vous résear aucoure formation   Liste de vos composantes       Liste de vos composantes                                                                                                    |                                                                                                    |                                                                                     | Tääläpharne : Non runnaigmä<br>Mail : Non suronigmä                      |                              |                |
| Diagnative possile, fpica<br>Remoins at Balle de sois : Eale Balle<br>Control : Nationa<br>Control : State<br>Formations de l'établissement<br>Vous riters accure formation                                                                                                    | Disputies possite faits<br>Running Stable data uses it lines faits<br>Communities at lines data uses it lines faits<br>Contract where and its and its and it                                                                                                    |                                                                                                    |                                                                                     | Adresse postale                                                          |                              |                |
| Campuse: Notasa<br>Code pand: 5020<br>Formations de l'établissement<br>Vous riverz accure formation                                                                                                    | Construers: Potenan<br>Conde point - 5020<br>Formations de l'établissement + Agourta une nouvelle formation<br>Vous river: aucune formation<br>Liste de vos composantes + catea une conrosante                                                                                                    |                                                                                                    |                                                                                     | Disignation postale : Epita<br>Numino et Brolle de Journe : 5 Rue Boller |                              |                |
| Formations de l'établissement  Vou rivez accure formation                                                                                                    | Formations de l'établissement        • AQUITE UNE NOUVELLE FORMATION                                                                                                    |                                                                                                    |                                                                                     | Commune: Putana                                                          |                              |                |
| Formations de l'établissement + Ajourte une nouvelle roemation                                                                                                    | Formations de l'établissement (+ Ajourta une nouvelle roamation)<br>Veel river accure formation<br>Liste de vos composantes (+ extes une convocame)                                                                                                    |                                                                                                    |                                                                                     | June bane and                                                            |                              |                |
| Vous name formation                                                                                                    | Vois révers aucure formation Liste de vos composantes                                                                                                    |                                                                                                    | Formations de l'établissement                                                       | + AJOUTER UNE NOUVELLE FORMATION                                         |                              |                |
|                                                                                                    | Liste de vos composantes + catra una convolant                                                                                                    |                                                                                                    | Vous n'avez aucune formation                                                        |                                                                          |                              |                |
|                                                                                                    | Liste de vos composantes + crite une convocante                                                                                                    |                                                                                                    |                                                                                     |                                                                          |                              |                |
| Liste de vos composantes + catea une convocante                                                                                                    |                                                                                                    |                                                                                                    | Liste de vos composantes                                                            | + CREER UNE COMPOSANTE                                                   |                              |                |
|                                                                                                    |                                                                                                    |                                                                                                    |                                                                                     |                                                                          |                              |                |
|                                                                                                    |                                                                                                    |                                                                                                    |                                                                                     |                                                                          |                              |                |
|                                                                                                    |                                                                                                    |                                                                                                    |                                                                                     |                                                                          |                              |                |
|                                                                                                    |                                                                                                    |                                                                                                    |                                                                                     |                                                                          |                              |                |

A noter que si des défauts de saisies sont détectés, un pictogramme vous informera que votre demande comprend certaines erreurs à corriger.

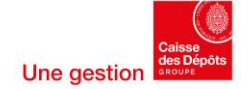

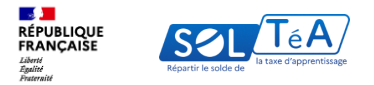

### **3.4.1.2. Liste de vos composantes**

GUIDE UTILISATEUR : PORTAIL ÉTABLISSEMENTS BÉNÉFICIAIRES

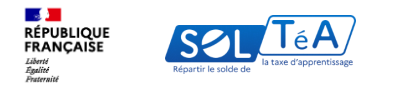

|                                                                            | Adresse postale                  |
|----------------------------------------------------------------------------|----------------------------------|
|                                                                            |                                  |
|                                                                            |                                  |
|                                                                            |                                  |
| Formations de l'établissement                                              | + AJOUTER UNE NOUVELLE FORMATION |
| Vous n'avez aucune formation                                               |                                  |
| Liste de vos composantes                                                   | + CRÉER UNE COMPOSANTE           |
| Les composantes sont vos établissements secondaires rattachés à votre étab | bissement principal.             |
| Vous n'avez aucune composante                                              |                                  |
| Pièces justificatives                                                      |                                  |

Si votre établissement était déjà habilité pour une campagne précédente, vous pouvez consulter dans la section "Liste de vos composantes" les composantes qui étaient rattachées à votre établissement.

La section "Liste de vos composantes" vous offre un contrôle sur vos composantes, vous permettant d'en ajouter de nouvelles, de supprimer celles existantes ou de modifier leurs informations respectives.

Pour ajouter une composante, cliquez sur le bouton « Créer une composante ».

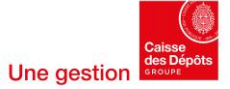

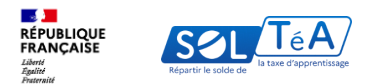

| REPUBLIQUE<br>RANCASE<br>Merror<br>Nerver<br>Nerver<br>Nerv | ilités à percevoir le solde de la taxe d'apprentissage                         | INFORMATIONS ETABLISSEMENT VŒUX D'ATTRIBUTION        | ASSISTANCE ON COMPTE  SUIVI DES VERSEMENTS RENOUVELLEMENT / INCLUSION |
|----------------------------------------------------------------------------------------------------|--------------------------------------------------------------------------------|------------------------------------------------------|-----------------------------------------------------------------------|
|                                                                                                    |                                                                                |                                                      |                                                                       |
|                                                                                                    | ← RETOUR À LA FICHE ÉTABLISSEMENT                                              |                                                      |                                                                       |
|                                                                                                    | Coordonnées de la composante                                                   |                                                      |                                                                       |
|                                                                                                    | Les informations ci-dessous seront soumises au service instructeur en v        | ue de votre habilitation pour la prochaine campagne. |                                                                       |
|                                                                                                    | Toutes les informations marquées d'une étoile * sont obligatoires.<br>Identité | Adresse postale                                      |                                                                       |
|                                                                                                    | Nom de la composante *                                                         | Désignation postale                                  |                                                                       |
|                                                                                                    | Code UAI                                                                       | Identité destinataire et/ou service                  |                                                                       |
|                                                                                                    | Exemple : 1234567A<br>Catégorie *                                              | Identification du point géographique                 |                                                                       |
|                                                                                                    | Politique publique *                                                           | - Numéro et libellé de la voie *                     |                                                                       |
|                                                                                                    |                                                                                | Complement d'adresse                                 |                                                                       |
|                                                                                                    |                                                                                | Commune*                                             |                                                                       |
|                                                                                                    |                                                                                | Exemple : Paris<br>Code postal *                     |                                                                       |
|                                                                                                    | ENREGI                                                                         | STRER                                                |                                                                       |
|                                                                                                    |                                                                                | *                                                    |                                                                       |
|                                                                                                    |                                                                                |                                                      |                                                                       |
|                                                                                                    |                                                                                |                                                      |                                                                       |
|                                                                                                    |                                                                                |                                                      |                                                                       |
|                                                                                                    |                                                                                |                                                      |                                                                       |

Une page « **Coordonnées de la composante** » s'affiche pour saisir les informations de la composante. Les informations suivantes sont **obligatoires** pour enregistrer votre composante secondaire :

- Nom de la composante
- Catégorie légale
- Politique publique
- Numéro et libellé de la voie
- Commune
- Code postal

**Important** : Chacune de vos composantes a une catégorie légale, une politique publique et un code postal propre. Elles peuvent donc relever de périmètres d'instruction différents.

Ce sont les services instructeurs eux-mêmes qui sont compétents pour déterminer la catégorie juridique et la politique publique dont relève votre demande. Si nécessaire, ils pourront vous prescrire les modifications à opérer pour que votre demande soit affectée au service effectivement compétent.

Une fois les informations remplies, vous pouvez cliquer sur le bouton « Enregistrer ».

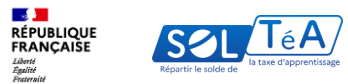

| ( |         |         |                                                                                      |                                     |                    |                      |         |                     |
|---|---------|---------|--------------------------------------------------------------------------------------|-------------------------------------|--------------------|----------------------|---------|---------------------|
|   |         | SOL TéA | Portail des établissements habilités à percevoir le solde de la taxe d'apprentissage |                                     |                    | ASSIST               | ANCE    | (2) MON COMPTE      |
|   | Therene |         | Accurate > Renounced Instantion >                                                    | INFORMATIONS ETABLISSEMENT          | VŒUX D'ATTRIBUTION | SUIVI DES VERSEMENTS | RENOUVE | LLEMENT / INCLUSION |
|   |         |         |                                                                                      |                                     |                    |                      |         |                     |
|   |         |         | Unregistrement a bien été pris en compte.                                            |                                     |                    | × FERMER             |         |                     |
|   |         | [       | € RETOUR À LA FICHE ETABLISSEMENT 3<br>Coordonnées de la composante                  |                                     | 1                  | Modifier             |         |                     |
|   |         |         | Les informations ci-dessous seront soumises au service instructeur en vue d          | e votre habilitation pour la procha | aine campagne.     |                      |         |                     |
|   |         |         | Identité                                                                             | Adresse postale                     |                    |                      |         |                     |
|   |         |         |                                                                                      |                                     |                    |                      |         |                     |
|   |         |         | Formations de la composante                                                          | 2                                   | + ajouter une nou  | VELLE FORMATION      |         |                     |
|   |         |         | Vous n'avez aucune formation                                                         |                                     |                    |                      |         |                     |
|   |         |         |                                                                                      |                                     |                    |                      |         |                     |
| L |         |         |                                                                                      |                                     |                    |                      |         |                     |
|   |         |         |                                                                                      |                                     |                    |                      |         |                     |
|   |         |         |                                                                                      |                                     |                    |                      |         |                     |
|   |         |         |                                                                                      |                                     |                    |                      |         |                     |

Après avoir enregistré votre composante secondaire, une page récapitulative s'affiche et un message de confirmation de l'enregistrement des informations que vous avez fournies apparaît.

Vous avez la possibilité de :

- 1. Modifier ces informations en cliquant sur le bouton « Modifier »
- Renseigner les formations d'une composante en cliquant sur le bouton « Ajouter une nouvelle formation ». La méthode d'ajout est la même pour votre composante principale ou secondaire, et vous sera décrite dans <u>la section suivante de ce</u> <u>quide.</u>
- 3. Revenir sur la page de la composante principale en cliquant sur « **Retour à la fiche** établissement »

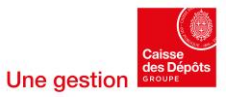

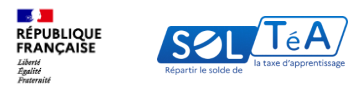

| Les composantes sont vos établissements se                                                               | condaires rattachés à votre établisse                                                         | ment principal.                                     |                                                |
|----------------------------------------------------------------------------------------------------|-----------------------------------------------------------------------------------------------|-----------------------------------------------------|------------------------------------------------|
| Composantes renouvelé                                                                                    | ées                                                                                           |                                                     |                                                |
| Les composantes suivantes sont celles qui seront se<br>informations, ajouter une ou des nouvelles compos | oumises au service instructeur en vue de ve<br>santes et retirer celles qui ne sont plus d'ac | otre habilitation pour la prochaine ca<br>:tualité. | mpagne. Vous pouvez modifier les               |
| Q Recherche d'une composante                                                                             |                                                                                               |                                                     |                                                |
| /ous avez 1 composante renouvelée                                                                        |                                                                                               |                                                     |                                                |
| Composante secondaire 1                                                                                  |                                                                                               | ]                                                   |                                                |
| Composantes retirées<br>Les composantes suivantes sont celles que vous av                                | vez souhaité supprimer pour la prochaine                                                      | campagne. Vous pourrez les réintég                  | rer de nouveau à votre campagne si nécessaire. |
| Vous avez 1 composante retirée                                                                           |                                                                                               |                                                     |                                                |
| <b>TEst 1</b><br>Statut : Retirée                                                                        |                                                                                               | CONSULTER                                           | AJOUTER À LA CAMPAGNE                          |
|                                                                                                    |                                                                                               |                                                     |                                                |
|                                                                                                    |                                                                                               |                                                     |                                                |
|                                                                                                    |                                                                                               |                                                     |                                                |

Depuis la section « Liste des composantes », une fois votre ou vos composantes ajoutées, vous aurez accès à cet écran.

Plusieurs actions sont possibles à partir de ce tableau : la modification d'une composante ou sa suppression.

- <u>Consultation</u> : En cliquant sur l'icône « Consulter », vous pourrez modifier les informations de la composante.

- <u>Suppression</u> : En cliquant sur l'icône « Retirer », vous pourrez supprimer une composante et toutes les données associées.

La partie « composante retirée » liste l'ensemble des composantes supprimées. Vous pourrez si nécessaire les récupérer.

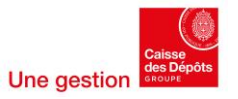

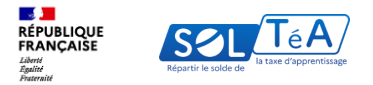

### 3.4.1.3. Ajout de formation(s)

GUIDE UTILISATEUR : PORTAIL ÉTABLISSEMENTS BÉNÉFICIAIRES

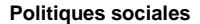

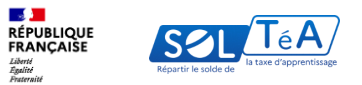

| Reno | rtal des établissements habilités à persovoir le solde de la taxe d'apprentissage<br>mentemortation<br>uveillement / Inclusion                    | INFORMATIONS ETABLISSEMENT VOLUX D'ATTRIBUTION SURVIDES VER                             | ASSISTANCE OMON COMPTE |
|------|----------------------------------------------------------------------------------------------------|-----------------------------------------------------------------------------------------|------------------------|
|      | Demande de renouvellement ou d'in<br>Les informations d dessous seront soumises au service instructeur en vue de v<br>Identité de l'établissement | Clusion 2024 EXPORTER LES INFORMATION:<br>otre habilitation pour la prochaine campagne. |                        |
|      | Identité                                                                                                    | Contact                                                                                 | -                      |
|      |                                                                                                    |                                                                                         |                        |
|      | Formations de l'établissement                                                                                                    | + AJOUTER UNE NOUVELLE FORMATION                                                        | >                      |
|      |                                                                                                    |                                                                                         |                        |
|      |                                                                                                    |                                                                                         |                        |

Sur la page de demande d'habilitation de l'établissement principal (ou d'une composante), vous avez la possibilité d'ajouter une ou plusieurs formations.

Afin d'initier cette action cliquez sur le bouton « Ajouter une nouvelle formation ».

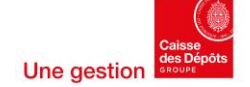

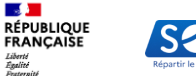

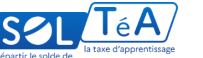

| Der                                              | nande de renouvellement ou d'inclusion 2024 (EXPORTER LES I                                                                                 |          | -<br>TOUR À L'ÉTAPE PRÉCÉDENTE FERME                                                                                                    | ER X       |
|--------------------------------------------------|----------------------------------------------------------------------------------------------------|----------|----------------------------------------------------------------------------------------------------|------------|
| Ide                                              | nations d'accoust sector solaines au service naturaleur et vier de vote naturation pour la prochaire campagne.<br>Intité de l'établissement | IODIFIER | Création d'une formation                                                                                                    |            |
|                                                  |                                                                                                    | Étap     | pe 2 sur 2                                                                                                    |            |
| Iden                                             | ité Contact                                                                                                    | Tous     | es champs sont obligatoires. Les champs avec une * sont modifiables.<br>Je RNCP (5 chiffres maximum)                                                                       |            |
| Rait<br>(EPI<br>SIR<br>Cox<br>Cat<br>dip<br>Poli | Création d'une formation Etape 1 sur 2 Le champ est chigatoire Code RNCP (S chiffres maximum)*                                              |          | re de diplôme *<br>Jau de diplôme<br>veau 7 (Master, diplôme d'études approfondies, diplôme d'études supérieures spécialisées, diplôme d'ingénie                           | 3<br>ieur; |
| Fo                                               | ETAPE SUIVANTE<br>ANNULER                                                                                                    |          | V/GrM Programme Grande Ecole de TBS Education V/GrM Programme Grande Ecole de TBS Education Utildé de la formation ne doit pas dépasser les 255 caractères VALIDER ANNULER | ×          |

Une pop-in s'ouvre pour créer votre formation en 4 étapes :

- 1. Saisissez le code RNCP de votre formation.
- 2. Cliquez sur « Etape suivante » : Le niveau et l'intitulé de la formation concernée sont affichés automatiquement.
- 3. Renseignez le titre du diplôme et, si vous le souhaitez, modifiez l'intitulé de la formation.
- 4. Validez vos saisies

<u>A noter</u> : Votre saisie est contrôlée en fonction de la base RNCP de France compétences. Seuls les codes RNCP valides sont acceptés.

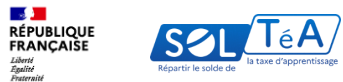

| Renouv | rellement / Inclusion                                                                                                    |                            |                                      |                                 |  |
|--------|----------------------------------------------------------------------------------------------------|----------------------------|--------------------------------------|---------------------------------|--|
|        | Formations de l'établissement                                                                                                    |                            | + AJOUTER U                          | INE NOUVELLE FORMATION          |  |
|        | Formations renouvelées<br>Géasson, von trouvers le formations de votre établissement.<br>Ajouter, modifier ou supprimer des formations. |                            |                                      |                                 |  |
|        | Vous avez 5 formation nécesite une action de votre part.                                                                                |                            |                                      |                                 |  |
|        | Intitulé de la formation ^                                                                                                    | Titre du diplôme 🗘         | Niveau de diplôme 🗘 🤂                | ode \$ Actions                  |  |
|        | ACC.SOINS-S.PERS. OPTEN STRUCTUR                                                                                                    | BAC PRO                    | BAC                                  |                                 |  |
|        | ESTHETIQUE COSMETIQUE PARFUMERIE                                                                                                    | BAC PRO                    | BAC _                                |                                 |  |
|        | ESTHETIQUE COSMETIQUE PARFUMERIE                                                                                                    | CAP                        | CAP, BEP                             |                                 |  |
|        | METIERS DE LA COIFFURE                                                                                                    | BAC PRO                    | BAC                                  |                                 |  |
|        | METIERS DE LA COIFFURE                                                                                                    | CAP                        | CAP, BEP                             |                                 |  |
|        | Formations retirées<br>Les femations solantes sont colles que vois avez souhablé apprimer pour l                                        | la prochaine campagne. Vou | s pouvez les néintégrer de nouveau à | à votre campagne si nécessaire. |  |
|        |                                                                                                    |                            |                                      |                                 |  |
|        |                                                                                                    |                            |                                      |                                 |  |

**Important** : pour les établissements déjà habilités lors d'une campagne précédente, si le code RNCP d'une de vos formations n'est plus valide, un pictogramme spécifique vous notifiera qu'il faut le corriger.

Si cette formation n'est plus associée à un code RNCP valide, vous devrez la supprimer en cliquant sur la poubelle.

Cette action serait nécessaire pour valider et envoyer votre demande.

Mais si vous avez obtenu le renouvellement de votre code RNCP, vous allez pouvoir le mettre à jour.

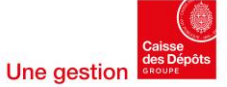

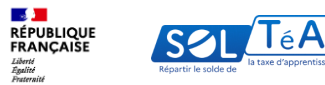

| ormations attachées                                                                     | Etape 1 sur 2                     |                                             |
|-----------------------------------------------------------------------------------------|-----------------------------------|---------------------------------------------|
| Ajouter, modifier ou supprimer des formations.                                          | Tous les champs<br>Code RNCP (5 c | sont obligatoires                           |
| Q Recherche d'une formation                                                             | 12842<br>Le code RNCP r           | 'est plus valide.                           |
| Nom de la formation Chimie : Analyse, contrôle-qualité, environnement CONSULTER RETIRER | Code RNC                          | P Intitulé de la formation                  |
| La formation                                                                            | 38493                             | Montius nos tumore inusitato quodam         |
| Chimie industrielle CONSULTER RETIRER                                                   | 83945                             | Montius nos tumore inusitato quodam et novo |
|                                                                                         |                                   | ETAPE SUIVANTE<br>RETIRER LA FORMATION      |
|                                                                                         |                                   | ANNULER                                     |

Il est possible que le code RNCP saisi par vos soins ne soit plus valide. Des suggestions de codes RNCP valides vous seront proposées. Vous pourrez ainsi sélectionner directement dans la liste.

Après avoir sélectionné le bon code RNCP, cliquez sur « étape suivante ». Comme vu précédemment pour la création d'une formation :

- 1. Le niveau et l'intitulé de la formation concernée sont ajoutés automatiquement.
- 2. Renseignez le titre du diplôme et, si vous le souhaitez, modifiez l'intitulé de la formation.
- 3. Validez vos saisies

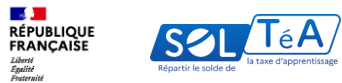

| Formations de l'établissement                                                                    |                                | + AJOUT                        | ER UNE NOUV       | ELLE FORMATION      |   |  |
|--------------------------------------------------------------------------------------------------|--------------------------------|--------------------------------|-------------------|---------------------|---|--|
| Formations renouvelées                                                                           |                                |                                |                   |                     |   |  |
| Ci-dessous, vous trouverez les formations de votre établissement.                                |                                |                                |                   |                     |   |  |
| Ajouter, modifier ou supprimer des formations.                                                   |                                |                                |                   |                     |   |  |
| Q. Recherche d'une formation                                                                     |                                |                                |                   |                     |   |  |
| Vous avez 5 formations renouvelées                                                               |                                |                                |                   |                     |   |  |
| Intitulé de la formation ^                                                                       | Titre du diplôme 🗘             | Niveau de diplôme 🗘            | Code<br>RNCP \$   | Actions             | 1 |  |
|                                                                                                  | BAC PRO                        | BAC                            |                   |                     |   |  |
| ESTHETIQUE COSMETIQUE PARFUMERIE                                                                 | BAC PRO                        | BAC                            |                   |                     |   |  |
| ESTHETIQUE COSMETIQUE PARFUMERIE                                                                 | CAP                            | CAP, BEP                       | 1                 |                     |   |  |
| METIERS DE LA COIFFURE                                                                           | BAC PRO                        | BAC                            | 1                 |                     |   |  |
| METIERS DE LA COIFFURE                                                                           | CAP                            | CAP, BEP                       |                   |                     |   |  |
| Formations retirées<br>Les fornations suivantes sont celles que vous avec scolabile supprimer po | our la prochaine campagne. Vou | s pouvez les réintégrer de nou | veau à votre camp | agne si nécessaire. |   |  |

Depuis la section « formation de l'établissement », une fois vos formations ajoutées, un tableau récapitulatif apparait.

Plusieurs actions sont possibles à partir de ce tableau : la modification d'une formation ou sa suppression.

- **Modification** : En cliquant sur l'icône de crayon, vous pourrez modifier son titre et l'intitulé de la formation. Le code RNCP ne peut être changé, tout comme le niveau de diplôme.

- **Suppression** : En cliquant sur l'icône de poubelle, vous pourrez supprimer une formation et toutes les données associées.

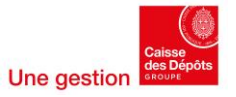

| Ρ | ol | itia | ues | SO | cial | les |
|---|----|------|-----|----|------|-----|
| - |    |      |     |    |      |     |

| REPUBLIQUE<br>FRANCASSE<br>Manuar<br>Annual<br>Annual<br>An | ortail des établissements habilités à percevoir le solde de la taxe d'apprentis                                                      | ssage<br>IN FO                | RMATIONS ETABLISSE            | MENT VŒU          | X D'ATTRIBUTION      | SUIVI DES VERSEMENTS | RENOUVI | MON COI ELLEMENT / INCI |
|----------------------------------------------------------------------------------------------------|----------------------------------------------------------------------------------------------------|-------------------------------|-------------------------------|-------------------|----------------------|----------------------|---------|-------------------------|
| Renc                                                                                                    | www.element / Inclusion                                                                                                    |                               |                               |                   |                      |                      |         |                         |
|                                                                                                    | Formations de l'établissement                                                                                                    |                               | + AJOUT                       | ER UNE NOUV       | ELLE FORMATION       |                      |         |                         |
|                                                                                                    | Formations renouvelées<br>Gidemon, von toverse le formation de vote établissement.<br>Ajouter, modifier ou suppriner des formations. |                               |                               |                   |                      |                      |         |                         |
|                                                                                                    | Q. Recherche d'une formation Vous avez 5 formations renouvelles                                                                      |                               |                               |                   |                      |                      |         |                         |
|                                                                                                    | Intitulé de la formation ^                                                                                                    | Titre du diplôme 🗘            | Niveau de diplôme 🗘           | Code \$           | Actions              |                      |         |                         |
|                                                                                                    |                                                                                                    | BAC PRO                       | BAC                           |                   |                      |                      |         |                         |
|                                                                                                    | ESTHETIQUE COSMETIQUE PARFUMERIE                                                                                                    | BAC PRO                       | BAC                           |                   |                      |                      |         |                         |
|                                                                                                    | ESTHETIQUE COSMETIQUE PARFUMERIE                                                                                                    | CAP                           | CAP, BEP                      |                   |                      |                      |         |                         |
|                                                                                                    | METIERS DE LA COIFFURE                                                                                                    | BAC PRO                       | BAC                           |                   |                      |                      |         |                         |
|                                                                                                    | Formations retirées<br>Les formations uniantes sont colles que vous avez souhaité supprimer po<br>Utou avez l'formations mériées     | our la prochaine campagne. Vo | s pouvez les réintégrer de no | uveau à votre cam | pagne si nécessaire. |                      |         |                         |
|                                                                                                    | Intitulé de la formation ^                                                                                                    | Titre du diplôme 🗘            | Niveau de diplôme 🗘           | Code \$           | Actions              |                      |         |                         |
|                                                                                                    | METIERS DE LA COIFFURE                                                                                                    | CAP                           | CAP, BEP                      |                   | • +                  |                      |         |                         |
|                                                                                                    |                                                                                                    |                               |                               |                   |                      |                      |         |                         |
|                                                                                                    |                                                                                                    |                               |                               |                   |                      |                      |         |                         |
|                                                                                                    |                                                                                                    |                               |                               |                   |                      |                      |         |                         |

Si vous supprimez une formation, elle apparaîtra dans un nouveau tableau « **Formations retirées** » et ne sera pas envoyée à l'instructeur lorsque vous enverrez votre demande.

L'icône « **œil** » vous permet de voir les informations générales de la formation supprimée : Code RNCP, le titre de la formation, le niveau du diplôme et l'intitulé de la formation.

L'icône « + » vous permet de réactiver une formation, si nécessaire.

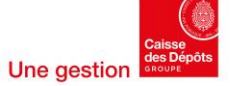

RÉPUBLIQUE

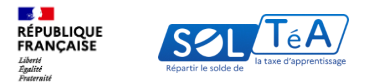

## 3.4.1.4. Import de pièce(s) jointe(s)

| Annal ) Reconferent/Indexe                                                                                                    |                                                                                                    |
|----------------------------------------------------------------------------------------------------|----------------------------------------------------------------------------------------------------|
| Renouvellement / Inclusion                                                                                                    |                                                                                                    |
|                                                                                                    |                                                                                                    |
| Permanda da ranou vellement ou                                                                                                    | discharing 2024                                                                                                    |
| Demande de renouvenement our                                                                                                    | CINCIUSION 2024 INFORMATION AND AND AND AND AND AND AND AND AND AN                                                      |
| Identité de l'établissement                                                                                                    | ACCOUNT                                                                                                    |
|                                                                                                    |                                                                                                    |
| ndomitté                                                                                                    | contact                                                                                                    |
|                                                                                                    |                                                                                                    |
|                                                                                                    | Adress portale                                                                                                    |
|                                                                                                    |                                                                                                    |
|                                                                                                    |                                                                                                    |
|                                                                                                    |                                                                                                    |
| Formations de l'établissement                                                                                                    | A VICENZE RAN HORALITE LONALITER                                                                                        |
| Van Carry assure formation                                                                                                    |                                                                                                    |
|                                                                                                    |                                                                                                    |
| Liste de vos composantes                                                                                                    | + CHIER UNE COMPORANTE                                                                                                  |
| Les composaries sori un Addisseronis accordaies calladois à                                                                                              | ratur ilialdinovumi principal.                                                                                          |
| Composantes renouvelées                                                                                                    |                                                                                                    |
| Les componentes valuaries sont ordes qui errari vannises ar errare revient<br>minematione, aparter une an des monelles componentes et origen ordes qui e | ree ne wer de miter baldikat en pour lapenshaise sampagee. Ties, pouser modifier les<br>er vant pleu d'antmité.         |
| <sup>CI</sup> , Restouche d'une composarie                                                                                                    |                                                                                                    |
| Van and Transposation on south                                                                                                    |                                                                                                    |
| -                                                                                                    |                                                                                                    |
|                                                                                                    |                                                                                                    |
| Composantes retirées                                                                                                    |                                                                                                    |
| Les componantes solucites sont celles que acon aner colorane supprime pour<br>Vous acce l'ecomponante oriente                                            | e la prochaine sampagne. Mon pranto les céntiges de marcone à extre tampagne o mercoanc                                 |
| Anome supposed e fa del minio.                                                                                                    |                                                                                                    |
| and a differentiate                                                                                                    |                                                                                                    |
| Pièces justificatives                                                                                                    | + DEPOSE UNE PECT                                                                                                    |
| Veze avec la possibilité de déposer des prives josification à l'appa-<br>également vous descenter des josification. Dans ce cas, la réposer              | i de voier des arde de removellement na d'indaine. Le arvice indendeur passa<br>à sa desarde ana ce sarathe obligation. |
| Van c'arre digoal an are piter.                                                                                                    |                                                                                                    |

RÉPUBLIQUE FRANÇAISE

Liberté Égalité Fraternité COL

La section « Pièce justificative » vous permet de déposer des documents à l'appui de votre dossier. Vérifiez la liste des pièces à joindre sur le site internet de votre préfecture.

Les pièces justificatives devront respecter différents critères afin d'être acceptées pour envoi :

- La taille maximale est de 10mo par fichier
- Le format de format de fichier doit être compris dans cette liste : « pdf, xls, xlsx, docx, doc, ods, png, jpeg, jpg, txt, ppt, pptx »
- Le nombre maximal de pièces transmises est de 45

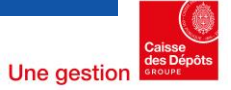

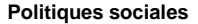

| Renouvellement / Inclusion                                                                                                    |                                                                                                    |
|----------------------------------------------------------------------------------------------------|----------------------------------------------------------------------------------------------------|
| Demande de renouvellement o                                                                                                    | u d'inclusion 2024 (caroana us arcanace                                                                                     |
| Identité de l'établissement                                                                                                    | en van de wiee halddiatioegene is penchaine sampages.                                                                       |
| electric                                                                                                    | context                                                                                                    |
|                                                                                                    |                                                                                                    |
|                                                                                                    | achrese portale                                                                                                    |
|                                                                                                    |                                                                                                    |
|                                                                                                    |                                                                                                    |
| Formations de l'établissement                                                                                                    | ACCULT AND ACCULT FORMAT                                                                                                    |
| Van classe aansee formalion                                                                                                    |                                                                                                    |
| Liste de vos composantes                                                                                                    | + CHILL UNL COMPOSA                                                                                                    |
| In composarios sort un Aubikomunis uncostaine catachée                                                                                                | nå valse Auddanserent principal.                                                                                            |
| Composantes renouvelées                                                                                                    |                                                                                                    |
| Les componentes entrenies sont refles qui securi sonnies au versioni inti-<br>ndicenatione, ajuntes une no des monetles componentes et extres reflese | nn i ren ver de mise halskal i en pour la posthaine sampagne. Vien pourse verdiker by<br>gezer voni plen d'animitét         |
| <sup>Cl</sup> . Endourie d'une composarie                                                                                                    |                                                                                                    |
| Van wer Transposetie renovelde                                                                                                    |                                                                                                    |
| -                                                                                                    | C                                                                                                    |
| Composantes retirées                                                                                                    |                                                                                                    |
| Texangenativ static sui effe, proce are soluti reprine                                                                                                | par le perhair sangage. Vou pour le siniége de noven à etie sangage s'oire                                                  |
| Von and Composatio sciale                                                                                                    |                                                                                                    |
| Annue composate da Ad etade.                                                                                                    |                                                                                                    |
| Pièces justificatives                                                                                                    | + BPOBLE (ME P                                                                                                    |
| Van zere la produtti de déposer des pières juditation à l'a<br>faderant una descarbe des patientits. Dans es ca la desc                               | ppai de voire devande de avancellement na d'autania. Le avvice indeadera par<br>ne à ca devande aux en caractée obligation. |
|                                                                                                    |                                                                                                    |

RÉPUBLIQUE FRANCAISE

Liberté Égalité Fraternité

Voici les types de pièces justificatives que vous pouvez déposer ou qu'un service instructeur peut vous demander :

#### Vérifier l'identité de l'établissement :

- Justificatif d'immatriculation FINESS
- Justificatif d'immatriculation SIREN SIRET
- Justificatif d'immatriculation UAI
- Statuts de la société, de l'association
- Justificatif d'identité demandé par le service instructeur

#### Vérifier l'éligibilité d'un groupement :

- Justificatif du reversement aux établissements des fonds collectés en N-1 par le groupement
- Justificatif du contrat en le groupement et les établissements
- Justificatif éligibilité groupement demandé par le service instructeur

#### Vérifier l'existence d'une composante

- Justificatif existence composante demandé par le service instructeur

#### Vérifier l'activité de l'établissement justifiant son habilitation

- Justificatif de partenariat avec l'établissement certificateur du titre RNCP
- Etat des effectifs apprenant (nombre et statut)
- Projet d'activité N+1 (dont emploi des crédits collectés)
- Bilan d'activité N (dont emploi des crédits collectés)
- Justificatif d'activité demandé par le service instructeur

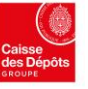

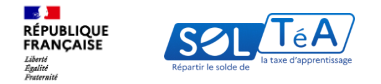

|                                                                                                    | Pièces justificatives                                                                                                    |
|----------------------------------------------------------------------------------------------------|----------------------------------------------------------------------------------------------------|
| Composantes retirées                                                                                                    | Vous avez la possibilité de déposer des pièces justificatives à l'appui de votre demande de renouvellement ou d'inclusion. Le service instructeur pourra<br>également vous demander des justificatifs. Dans ce cas, la réponse à sa demande aura un caractère obligatoire. |
| Les composantes suivantes sont celles que vous avez souhaité supprimer pour la prochaine campagne. Vous pourrez les réintégrer de nouveau à votre campagne si nécessaire.                                                                                                  | Joindre une pièce justificative (optionnelle)                                                                                                    |
| Vous avez 0 composante retirée                                                                                                    |                                                                                                    |
| Aucune composante n'a été retirée.                                                                                                    | 2 us pouvez joindre jusqu'à 45 pièces justificatives à votre demande. Chaque fichier ne devra pas excéder 10 Mo                                                                                                    |
| Pièces justificatives                                                                                                    | Type de document          • jOINDRE UNE PIÈCE JUSTIFICATIVE          Sélectionnez un type de document           • SUPPRIMER LA PIÈCE JOINTE                                                                                                    |
| Vous avez la possibilité de déposer des pièces justificatives à l'appui de votre demande de renouvellement ou d'inclusion. Le service instructeur pourra<br>également vous demander des justificatifs. Dans ce cas, la réponse à sa demande aura un caractère obligatoire. |                                                                                                    |
| Vous n'avez déposé aucune pièce.                                                                                                    | ENREGISTRER                                                                                                    |
| ENVOYER MA DEMANDE                                                                                                    | ENVOYER MA DEMANDE                                                                                                    |

Pour initier votre demande de dépôt de pièce justificative :

- 1. Cliquez sur l'onglet « Déposer une pièce »
- 2. Sélectionnez un type de document parmi la liste déroulante
- 3. Cliquez sur « Joindre une pièce justificative »

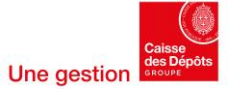

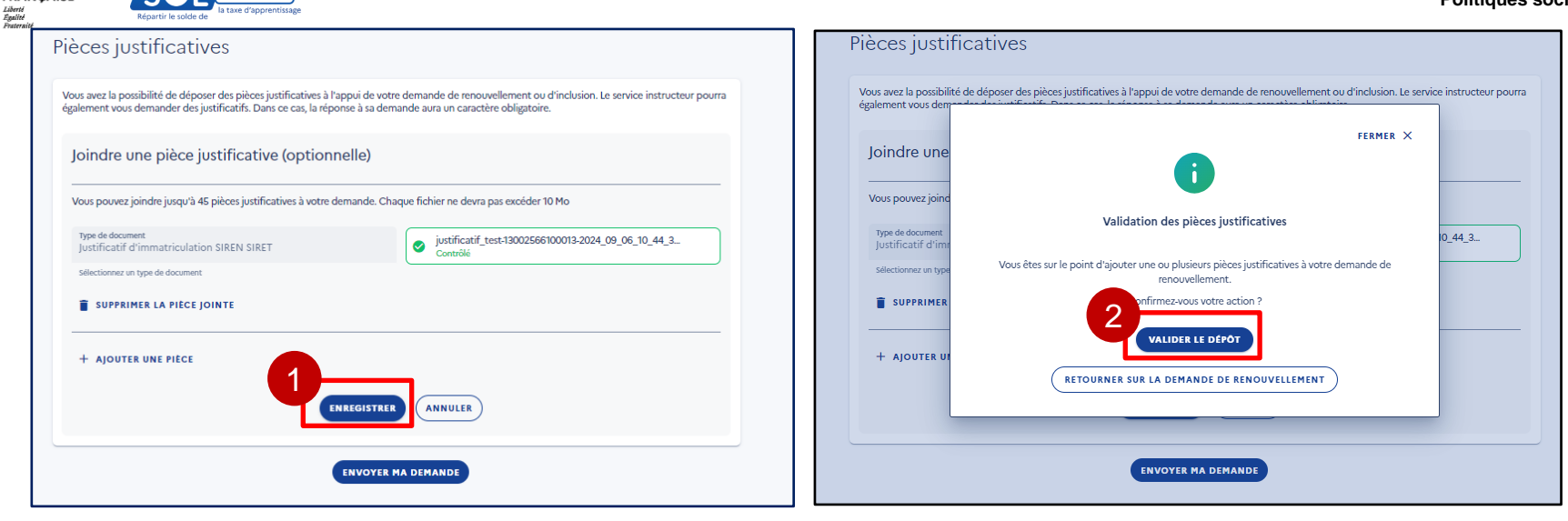

Une fois la pièce justificative téléchargée :

- 1. Cliquez sur « Enregistrer », une pop in apparait
- 2. Cliquez sur « Valider le dépôt »

RÉPUBLIQUE FRANÇAISE

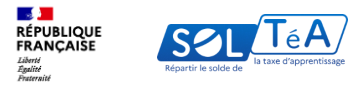

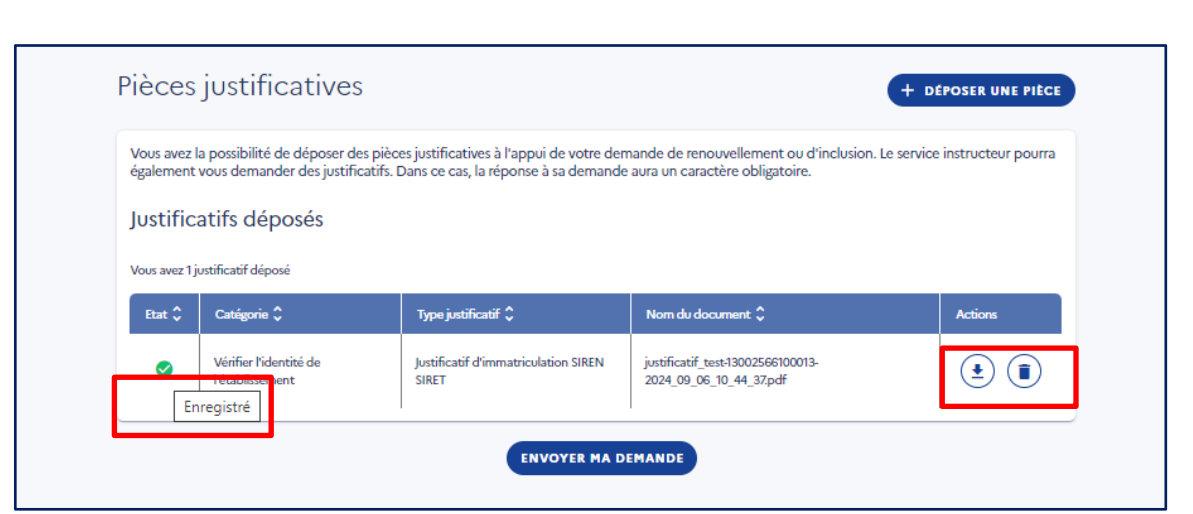

Une fois le dépôt de la pièce validée, un tableau apparait vous permettant de consulter :

- L'état de la demande
- La catégorie de la pièce
- Le type de pièce
- Le nom du document

Vous avez la possibilité de télécharger ou supprimer la pièce ajoutée en cliquant sur l'un des pictogrammes dans la colonne « Action » du tableau.

A noter : si vous passez le curseur de votre souris sur le pictogramme présent dans la colonne « Etat » du tableau, vous pouvez vérifier que votre pièce a bien été enregistrée.

Si ce n'est pas le cas, supprimez la pièce justificative à l'aide de la poubelle, et recommencez l'action si nécessaire.

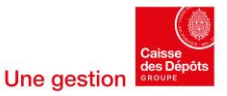

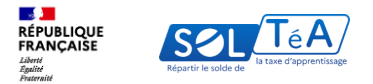

### 3.4.1.5 L'état de votre demande

GUIDE UTILISATEUR : PORTAIL ÉTABLISSEMENTS BÉNÉFICIAIRES

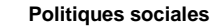

|                                                                   | Tettiees                                                                                                    |                 |  |
|-------------------------------------------------------------------|----------------------------------------------------------------------------------------------------|-----------------|--|
| Les composantes suivantes s                                       | Les composantes suivantes sont celles que vous avez souhaité supprimer pour la prochaine campagne. Vous pourrez les réintégrer de nouveau à votre campagne si nécess |                 |  |
| Vous avez 0 composante reti                                       | Vous avez 0 composante retirée                                                                                                    |                 |  |
| Aucune composante n'a été                                         | retirée.                                                                                                    |                 |  |
|                                                                   |                                                                                                    |                 |  |
| Pièces justi                                                      | FERMER X                                                                                                    | ÉPOSER UNE      |  |
|                                                                   |                                                                                                    |                 |  |
|                                                                   |                                                                                                    | e instructeur p |  |
| Vous avez la possibil<br>également vous dem                       | Étes-vous sûr ?                                                                                                    |                 |  |
| Vous avez la possibil<br>également vous dem<br>Vous n'avez déposé | <b>Etes-vous sûr ?</b><br>Votre demande se <b>r 2</b> ise aux instructeurs et ne pourra pas être modifiée par la suite.                                              |                 |  |

Une fois que votre demande a été complétée, vous pouvez :

1- Cliquer sur le bouton « Envoyer ma demande », en bas de la page pour envoyer votre demande au service instructeur

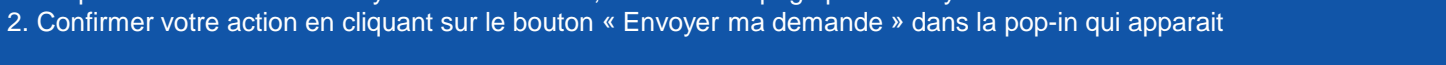

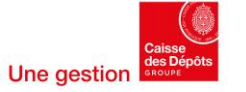

66

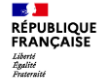

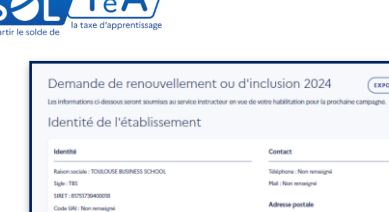

Catégorie : 006 - établissements dispensant des formations conduigant aux dolomes professionnels delivers or ministères

Formations de l'établissement

Los composantes sont vos établissements secondaires rattachés à votre établissement principal

Vous avez la possibilité de déposer des pièces justificatives à l'appui de votre demande de r également vous demander des justificatifs. Dans ce cas, la réponse à sa demande aura un ca

Politique publique : Recherche et enseignement supérieur

Vous n'avez aucune formation Liste de vos composantes

Vous n'avez aucune composante Pièces justificatives

Vous n'avez déposé aucume pièce

EXPORTER LES INFORMATIONS

+ AJOUTER UNE NOUVELLE FORMATION

+ CREER UNE COMPOSANTE

+ DEPOSER UNE PIECE

Numlen at libelló de la unio : 1 Place Alaborae Jourdain Commune : Toulouse

Code rental - 31008

NVOYER MA DEMANDE

MODIFIER

| ÉPUBLIQUE<br>RANÇAÎSE SOL TÊA                                                                                                    |                                                                                                    |                                                                                                    |
|----------------------------------------------------------------------------------------------------|----------------------------------------------------------------------------------------------------|----------------------------------------------------------------------------------------------------|
| Intérnation de la taxe d'apprentissage de la taxe d'apprentissage de la tax | A 100 100                                                                                                    |                                                                                                    |
| à percevor le soble de la tase d'apprentisage inscenses et sautions et sautister                                                                                                    | * Renouvellement / Incl                                                                                                    | usion                                                                                                    |
| Accest > Menocefferent / Inclusion<br>Renouvellement / Inclusion                                                                                                    | Demande de renouveller                                                                                                    | nent                                                                                                    |
| Exant de la demanda: its heritation  Demande de renouvellement ou d'inclusion 2024  (Exportra LEE Informations  Les informations de la l'établissement  Identité de l'établissement  Renouvel  Renouvel  Renouvel  Renouvel  Renouvel  Renouvel Renouvel R      | to polieta de disple de dese<br>Chiel estate de presentação polis de dese<br>2                                                                                                    | elia<br>ontarchald hafon en de los de la la faite de los de la del la de los de la del la de los de la del la del la de<br>la del la del la del la del la del la del la del la del la del la del la del la del la del la del la del la del<br>la del la del la del la del la del la del la del la del la del la del la del la del la del la del la del la del<br>la del la del del la del la del la del del del del la del la |
| Identité Contact                                                                                                    | Détail de l'historique                                                                                                    |                                                                                                    |
|                                                                                                    | La demande de ressourchemen                                                                                                    | t dependante da service instructore 20.007 a del recorpte la 20 nazorita e 3023                                                                                                    |
| Adresse postale                                                                                                    | Community of each features<br>It pains oper the second part of the second second part of the second second se | <ul> <li>b) for the origination of the second state of the second state of the sec</li></ul>       |
|                                                                                                    | Landers                                                                                                    | analy a triff transmiss an invited later in 27 respondent 2020.                                                                                                    |
|                                                                                                    | La demonde de «anoverleme                                                                                                    | no dependentes da comisa intracciera 1999 a dita recessariane 29 recessione 2003                                                                                                    |
| Formations de l'établissement (+ Algorité UNE ROBARTION                                                                                                    | terrendet kansisk annann<br>Ganta andrer re prioditer (K. er forsverafeg<br>oprisette recket andre aktiviter angesen sto                                                                                                    | in human ponen, paret so influets incidents graves human, quan concludent gais neurol, da<br>mini partes bal hiter due partients donce inograms.                                                                                                    |
| Formations renouvelées                                                                                                    | Locker                                                                                                    | ande a del formane entrany close in 19-re-entrales (200).                                                                                                    |
| Ci-desson, voos trouvenze las formations de votre établissement.<br>Ajoster, modifier ou supprimer des formations.                                                                                                    |                                                                                                    | + answer was statemers                                                                                                    |
| Q. Recherche d'une formation                                                                                                    | · · · · · · · · · · · · · · · · · · ·                                                                                                    |                                                                                                    |

Cliquez sur l'onglet « Renouvellement/Inclusion » pour accéder à l'historique de votre demande.

Cet historique vous permet de suivre l'avancement de votre demande. Vous y trouverez :

- La date d'envoi de votre demande

Habilitation à Net-entreprises et accès au portail établissements

-Les commentaires de votre service instructeur, incluant les éventuelles mises à jour requises

<u>Attention</u> : La validation d'une demande SOLTéA ne garantit pas définitivement l'habilitation de votre établissement. Seule la publication officielle des listes par les services de l'État en région ou par arrêté ministériel vous apportera cette confirmation et déclenchera votre référencement pour la prochaine campagne de répartition.

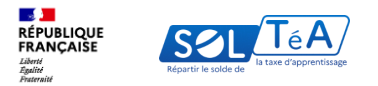

### 3.4.1.6 Informations complémentaires sur votre demande de renouvellement/Inclusion

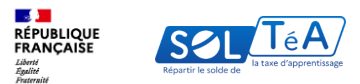

| Revealed<br>Second Second Secon | Assistance O MON COMPTE                  |
|----------------------------------------------------------------------------------------------------|------------------------------------------|
| Accueil > Renouvellement / Inclusion >                                                                                                    |                                          |
| Statut de la demande : En instruction                                                                                                    |                                          |
| Demande de renouvellement ou d'in                                                                                                    | Inclusion 2024 EXPORTER LES INFORMATIONS |
| Identité de l'établissement                                                                                                    | MODIFIER                                 |
| Statut : En instruction                                                                                                    |                                          |
| Identité                                                                                                    | Contact                                  |
|                                                                                                    |                                          |
|                                                                                                    | Adresse postale                          |
|                                                                                                    |                                          |
|                                                                                                    |                                          |
| Formations de l'établissement                                                                                                    | + AJOUTER UNE NOUVELLE FORMATION         |
|                                                                                                    |                                          |
|                                                                                                    |                                          |
|                                                                                                    |                                          |
|                                                                                                    |                                          |

Votre demande ne peut être modifiée si elle est dans l'un de ces statuts :

- Instruite
- Refusée
- Validée

Vous pouvez modifier votre demande dans deux cas : - Lorsque vous initiez pour la première fois votre demande

- Lorsque celle-ci est au statut "Renvoyée"

Important : pensez à bien vérifier vos informations avant d'envoyer votre demande.

Si à la suite de la période d'habilitation vous souhaitez modifier vos informations, nous vous invitons à vous rendre dans <u>cette rubrique du guide</u>.

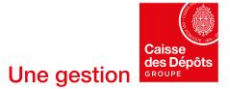

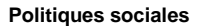

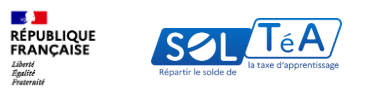

| Ronzai des établissements habilités à percevoir le solde de la tate              | daporentisage 🕹 ASSISTANCE 🔅 MON COMPTE                                                        |
|----------------------------------------------------------------------------------|------------------------------------------------------------------------------------------------|
| Accueil > Renouvellement / Inclusion >                                           | INFORMATIONS ETABLISSEMENT VERUX D'ATTRIBUTION SUIVI DES VERSEMENTS RENOUVELLEMENT / INCLUSION |
| Statut de la demande : En instruction                                            |                                                                                                |
| Demande de renouvellem<br>Les informations ci-dessous seront soumises au service | ent ou d'inclusion 2024 (Exporter les informations)                                            |
| Identité de l'établissement                                                      | Modifier                                                                                       |
| Identité                                                                         | Contact                                                                                        |
|                                                                                  | Adresse postale                                                                                |
|                                                                                  |                                                                                                |
| Formations de l'établissem                                                       | Pent + Ajouter une nouvelle formation                                                          |
|                                                                                  |                                                                                                |
|                                                                                  |                                                                                                |
|                                                                                  |                                                                                                |
|                                                                                  |                                                                                                |

Vous avez la possibilité de faire un export de votre demande de renouvellement/Inclusion, directement sur la page de votre demande.

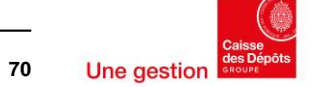

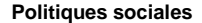

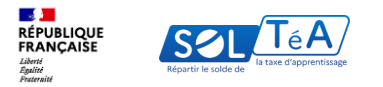

### 3.4 Dépôt de ma demande d'habilitation 3.4.2 Dépôt d'une demande d'inclusion

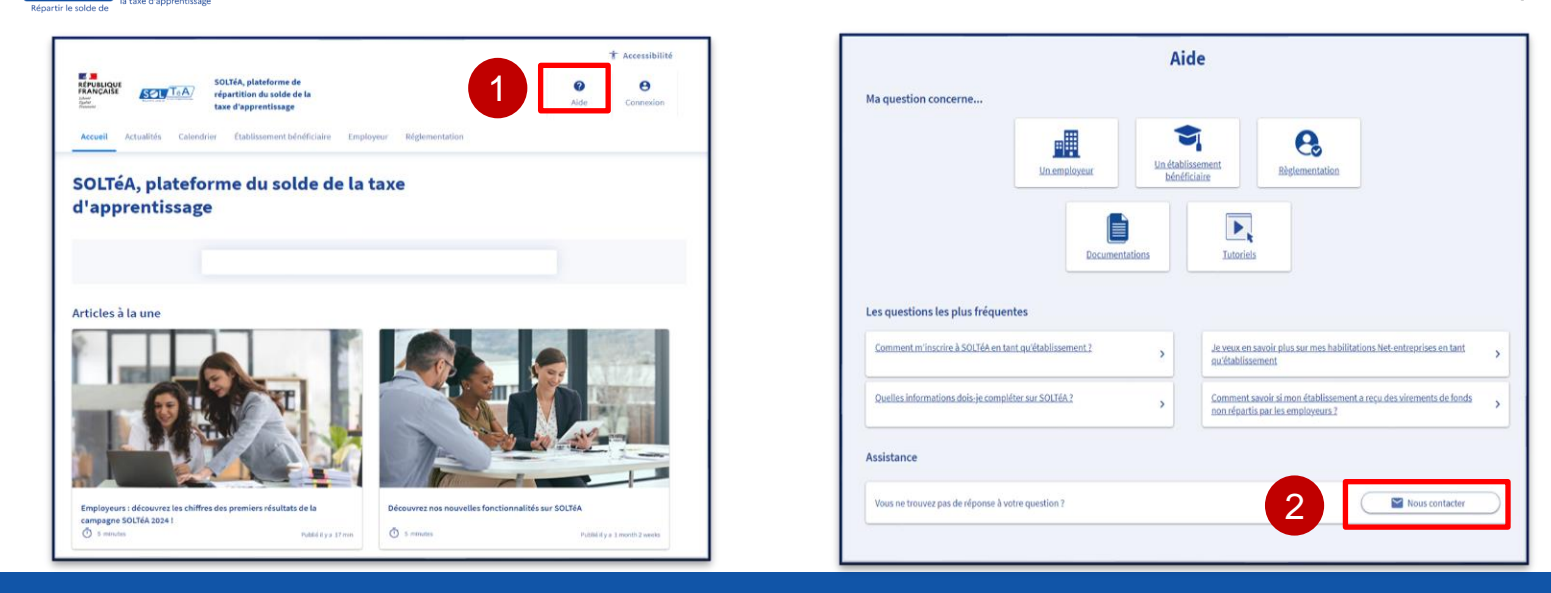

Premières étapes pour un établissement qui n'a jamais été habilité à percevoir le solde de la taxe d'apprentissage :

Pour accéder aux fonctionnalités de SOLTéA et déposer votre demande d'habilitation en ligne, vous devez d'abord créer un compte sur la plateforme SOLTéA.

Comment créer votre compte SOLTéA:

RÉPUBLIQUE FRANÇAISE

Liberté Égalité Praternité

- 1. Rendez-vous sur www.soltea.education.gouv.fr, et cliquez sur le bouton « Aide »
- 2. Sélectionnez l'option « Nous contacter » pour d'accéder au formulaire de contact et obtenir de l'assistance pour la création de votre compte

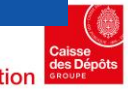
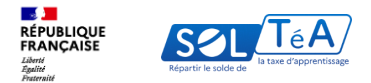

## Contact

Pour toute question concernant votre connexion à SOLTéA, une assistance téléphonique est disponible au 09 70 80 98 63, du lundi au vendredi, de 9h à 17h (appel nous surtaxé)

 $\sim$ 

\*Tous les champs de saisie sont obligatoires

Etes-vous?\*

En quoi pouvons-nous vous aider ? \*

Pouvez-vous nous en dire plus ? \*

Une fois sur le formulaire de contact, répondez aux questions successives pour orienter votre demande :

- « Êtes-vous ? »:
Sélectionnez « Etablissement bénéficiaire »
- « En quoi pouvons-nous vous aider ? » :
Sélectionnez « Demande d'habilitation ou de renouvellement d'habilitation »
- « Pouvez-vous nous en dire plus ? » : Sélectionnez « Mon établissement n'a jamais été habilité sur SOLTéA et je souhaite accéder au parcours de demande d'habilitation »

Votre demande sera étudiée par notre service de gestion et vous recevrez un mail détaillant les actions à effectuer.

Important : une fois votre demande envoyée aux gestionnaires, vous devez également créer un compte Net-entreprises avec le SIRET de votre établissement et effectuer les réglages nécessaires

Pour vous aider dans cette démarche, consultez notre guide Net-entreprises <u>ici</u>

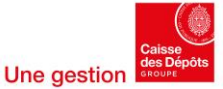

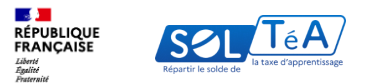

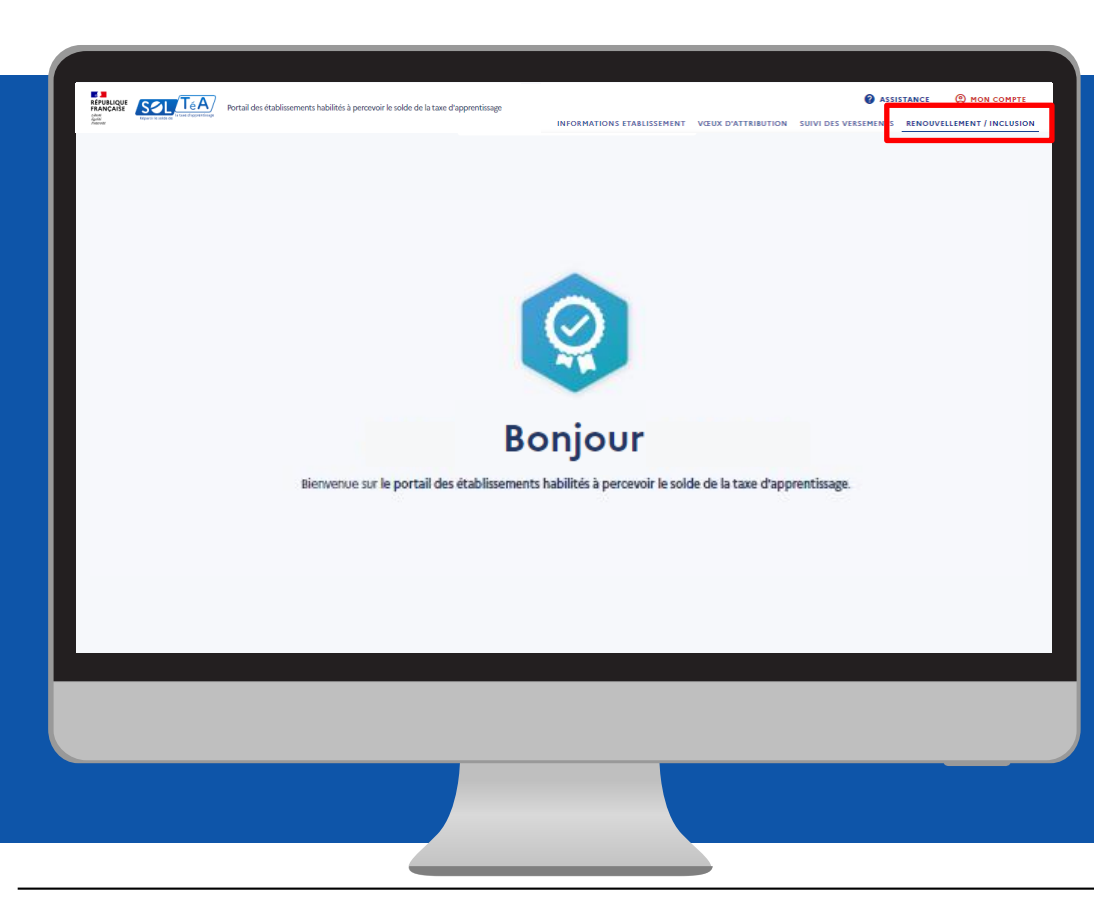

Après avoir créé votre compte SOLTéA en lien avec notre service de gestion et votre compte Net-entreprise vous allez pouvoir accéder à votre espace SOLTéA et au parcours d'habilitation.

Pour savoir comment vous connecter, reportez-vous au chapitre 2 du présent guide.

Enfin, une fois sur la page d'accueil SOLTéA, cliquez sur l'onglet « Renouvellement/Inclusion ».

Vous avez alors accès à toutes les fonctionnalités décrites.

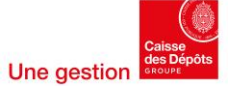

74

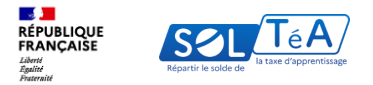

Politiques sociales

## 7. La FAQ de la plateforme (foire aux questions)

| Ρ | 0 | litia | ues | SOC | ial | les |
|---|---|-------|-----|-----|-----|-----|
|   | • |       | 400 |     |     |     |

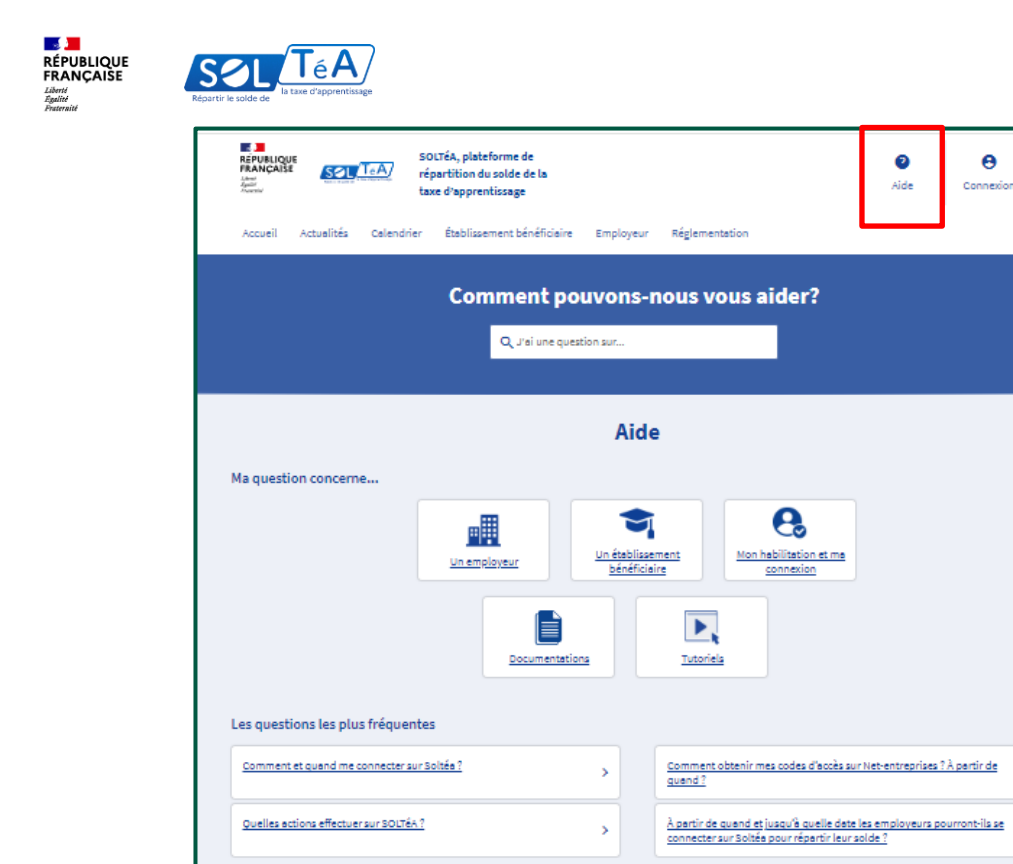

cliquer sur le bouton « Aide » ou « Assistance » dans le menu en haut de la page.

plus fréquentes.

Θ

Connexion

Nous contecter

Une aestion

Assistance

Vous ne trouvez pas de réponse à votre question ?

Si vous souhaitez avoir plus d'informations sur

la plateforme SOLTéA, nous vous invitons à consulter notre page FAQ. Sur cette page vous

pourrez consulter nos guides utilisateurs, les

tutoriels vidéo, nos mailings et les questions les

Pour accéder à la page FAQ, il vous suffit de

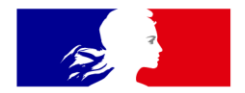

## RÉPUBLIQUE FRANÇAISE

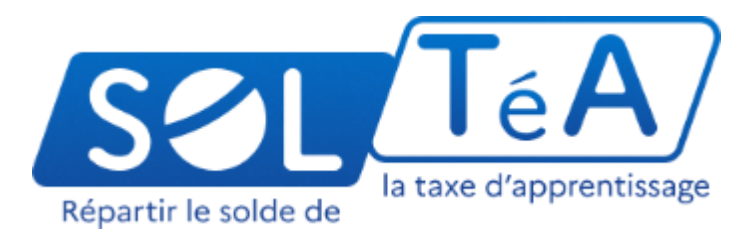

Liberté Égalité Fraternité

soltea.education.gouv.fr

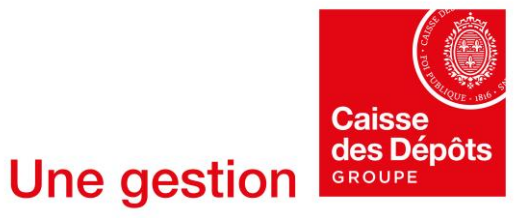

**Politiques sociales**